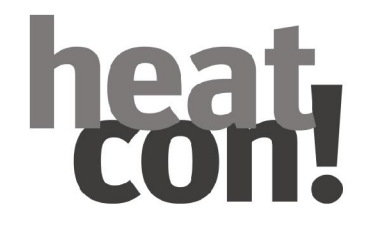

# Installationsanleitung

heatcon!-System

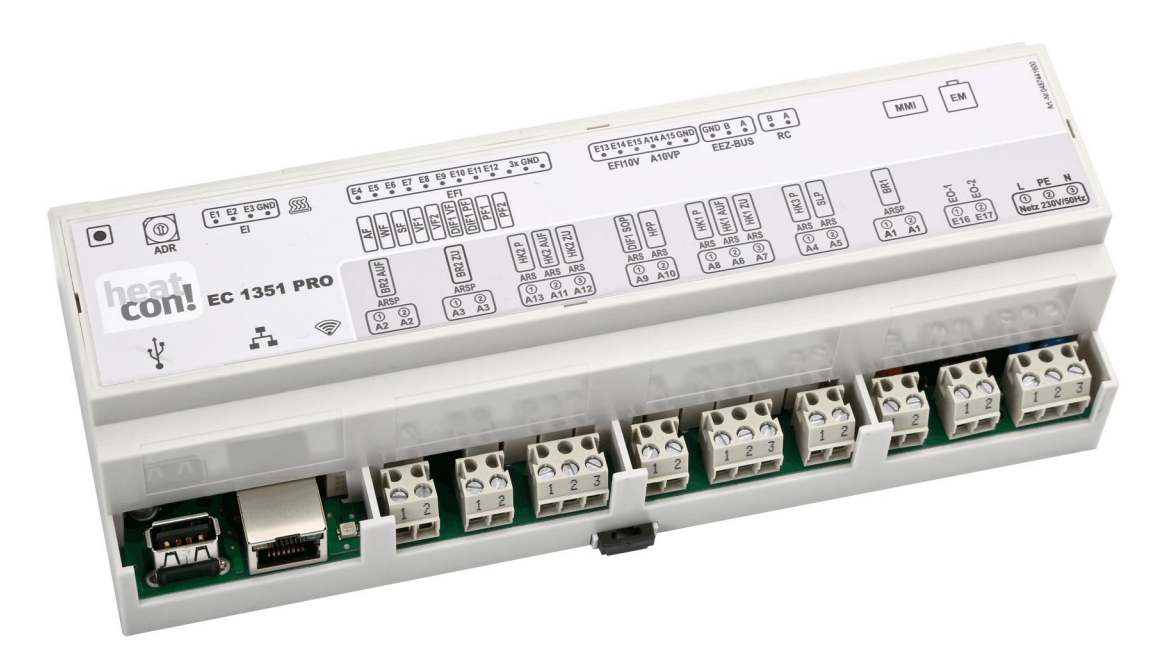

# heat. con!

# heatcon!-System

Installationsanleitung

Ausgabe: 2017-10 Art:0450000531-1710

Technische Änderungen sowie Inhaltsänderungen dieses Dokuments behalten wir uns jederzeit ohne Vorankündigung vor. EbV übernimmt keinerlei Verantwortung für eventuelle Fehler oder Unvollständigkeiten in diesem Dokument. Wir behalten uns alle Rechte an diesem Dokument und den darin enthaltenen Themen und Abbildungen vor. Vervielfältigung, Bekanntgabe an Dritte oder Verwendung des Inhaltes, auch auszugsweise, ist ohne vorherige schriftliche Zustimmung durch EbV verboten.

Copyright© 2017 EbV - Elektronikbau- und Vertriebs GmbH Alle Rechte vorbehalten

# heat con!

# 1 Inhalt

| 1 | Inhalt  |                                                       | 3  |
|---|---------|-------------------------------------------------------|----|
| 2 | Siche   | rheit                                                 | 4  |
|   | 2.1 Al  | lgemein                                               | 4  |
|   | 2.2 Au  | Ifbau der Warnhinweise                                | 4  |
|   | 2.3 Be  | estimmungsgemäße Verwendung                           | 5  |
|   | 2.4 Pe  | ersonalqualifikation                                  | 5  |
|   | 2.5 Si  | cherheitshinweise zum Betrieb                         | 6  |
|   | 2.5.1   | Gefahren durch Warmwassertemperaturen > 60 °C         | 6  |
|   | 2.6 Ge  | ewährleistungsbestimmungen                            | 7  |
| 3 | Syste   | mbeschreibung                                         | 8  |
|   | 3.1 Al  | lgemein                                               | 8  |
|   | 3.2 Sy  | /stemerweiterung                                      | 8  |
|   | 3.3 Sy  | vstemübersicht                                        | 9  |
| 4 | Komp    | oonenten                                              | 10 |
|   | 4.1 he  | atcon! MMI                                            | 10 |
|   | 4.2 he  | atcon! EC                                             | 11 |
|   | 4.3 he  | atcon! EM                                             | 12 |
|   | 4.4 he  | atcon! RC 130                                         | 13 |
|   | 4.5 Ei  | nzelraumregelung heatapp!                             | 14 |
| 5 | Bedie   | nung                                                  | 15 |
|   | 5.1 he  | atcon! MMI                                            | 15 |
|   | 5.1.1   | Grundanzeige                                          | 15 |
|   | 5.1.2   | Menünavigation                                        | 16 |
|   | 5.1.3   | Menüübersicht                                         | 18 |
|   | 5.1.4   | Grundanzeige konfigurieren                            | 20 |
|   | 5.1.5   | Funktionen der Schnellwahltasten                      | 21 |
| 6 | Inbetr  | iebnahme                                              | 29 |
|   | 6.1 Vo  | praussetzungen                                        | 29 |
|   | 6.2 Inl | betriebnahme mit dem Einrichtungsassistent            | 29 |
|   | 6.2.1   | Belegung der Ein- und Ausgänge                        | 30 |
|   | 6.2.2   | Einrichtungsassistent im heatcon! MMI                 | 34 |
|   | 6.2.3   | Einrichtungsassistent im Internetbrowser am PC/Laptop | 36 |
|   | 6.2.4   | Herstellen der Netzwerkverbindung                     | 36 |
|   | 6.3 Ei  | nzelraumregelung heatapp!                             | 45 |
| 7 | Schal   | tzeitentabelle                                        | 46 |
| 8 | Index   |                                                       | 47 |
|   |         |                                                       |    |

# heat. con!

## 2 Sicherheit

#### 2.1 Allgemein

Jede Person, die mit Arbeiten am Gerät bzw. der Anlage beauftragt ist, muss diese Anleitung und besonders das Kapitel "Sicherheit" gelesen und verstanden haben.

Gegebenenfalls muss eine Unterweisung unter Berücksichtigung der fachlichen Qualifikation der jeweiligen Personen erfolgen.

Die einschlägigen Unfallverhütungsvorschriften sowie sonstige allgemein anerkannte sicherheitstechnische Vorschriften sind einzuhalten.

#### 2.2 Aufbau der Warnhinweise

Erläuterung der Warnhinweise in dieser Anleitung:

## **A** GEFAHR

Kurzbeschreibung der Gefahr Das Signalwort **GEFAHR** kennzeichnet eine unmittelbar drohende Gefahr. Die Nichtbeachtung führt zu schwersten Verletzungen oder zum Tod.

## 

Kurzbeschreibung der Gefahr

Das Signalwort WARNUNG kennzeichnet eine mögliche Gefahr.

Die Nichtbeachtung kann zu schwersten Verletzungen oder zum Tod führen.

# **A** VORSICHT

Kurzbeschreibung der Gefahr Das Signalwort **VORSICHT** kennzeichnet eine mögliche Gefahr. Die Nichtbeachtung kann zu leichten bis mäßigen Verletzungen führen.

## ACHTUNG

#### Kurzbeschreibung

Das Signalwort **Achtung** kennzeichnet mögliche Sachschäden. Die Nichtbeachtung kann zu Schäden am Gerät oder der Anlage führen.

#### HINWEIS

Das Signalwort **Hinweis** kennzeichnet weitere Informationen zum Gerät oder dessen Anwendung.

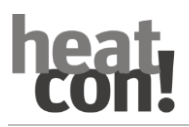

## 2.3 Bestimmungsgemäße Verwendung

Das Gerät bzw. die Anlage ist ausschließlich zu der im Kapitel "Systembeschreibung", auf Seite 8 erläuterte Verwendung mit den gelieferten und zugelassenen Komponenten bestimmt.

Jeder darüberhinausgehende Gebrauch gilt als nicht bestimmungsgemäß. Für hieraus resultierende Schäden haftet der Hersteller nicht. Das Risiko hierfür trägt allein der Benutzer / Betreiber.

Zur bestimmungsgemäßen Verwendung gehört auch das Beachten aller Hinweise in der Betriebsanleitung.

Von der Anlage können Gefahren ausgehen, wenn sie nicht bestimmungsgemäß verwendet wird.

## 2.4 Personalqualifikation

Die elektrische Installation, Inbetriebnahme und Wartung des Gerätes darf nur durch qualifizierte Elektrofachkräfte erfolgen, die vom Betreiber dazu autorisiert wurden.

Die Fachkräfte müssen diese Betriebsanleitung gelesen und verstanden haben und deren Anweisungen befolgen.

Anforderungen an eine qualifizierte Elektrofachkraft:

- Kenntnis der allgemeinen und speziellen Sicherheits- und Unfallverhütungsvorschriften.
- Kenntnis der einschlägigen elektrotechnischen Vorschriften (z. B. DIN VDE 0100 Teil 600, DIN VDE 0100-722) sowie der gültigen nationalen Vorschriften.
- Fähigkeit, Risiken zu erkennen und mögliche Gefährdungen zu vermeiden.

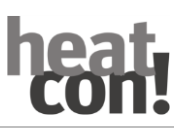

### 2.5 Sicherheitshinweise zum Betrieb

#### 2.5.1 Gefahren durch Warmwassertemperaturen > 60 °C

Beim Betrieb kann in folgenden Fällen an allen Warmwasserentnahmestellen der Heizungsanlage Verbrühungsgefahr durch Warmwassertemperaturen > 60 °C bestehen:

Anti-Legionellen-Automatik

Bei aktivierter Anti-Legionellen-Automatik, wird das Warmwasser automatisch an dem gewählten Tag und zur gewählten Zeit auf die Anti-Legionellen Temperatur (werkseitig 65 °C) erhitzt, um etwaige Legionellen-Bakterien im Warmwasserspeicher abzutöten.

Handbetrieb/ Emissionsmessung

In der Betriebsart Handbetrieb/ Emissionsmessung kann das Warmwasser bis auf die maximal mögliche Kesseltemperatur aufgeheizt werden, weil der Brenner und alle Pumpen eingeschaltet werden und der Mischer voll geöffnet wird.

Heizung und Warmwasser befinden sich im ungeregelten Dauerbetrieb. Diese Betriebsart wird speziell vom Schornsteinfeger zur Emissionsmessung verwendet oder falls der Regler defekt sein sollte.

Die hohen Warmwassertemperaturen können jedoch vermieden werden, indem der Kesselthermostat auf eine maximale Kesseltemperatur von ca. 60 °C eingestellt wird.

Beachten Sie folgende Punkte um Verbrühungen zu vermeiden:

- Informieren Sie alle Benutzer über die Gefahr.
- Mischen Sie genügend kaltes Wasser dazu oder schalten Sie die Warmwasserladepumpe aus (am Schalter an der Pumpe, falls vorhanden).

## 2.6 Gewährleistungsbestimmungen

Nicht bestimmungsgemäße Verwendung, ein Nichtbeachten dieser Anleitung, der Einsatz von ungenügend qualifiziertem Personal sowie eigenmächtige Veränderungen schließen die Haftung des Herstellers für daraus resultierende Schäden aus. Die Gewährleistung des Herstellers erlischt.

# ACHTUNG

## Beeinträchtigung der Gerätefunktion bei Einsatz falscher Ersatzteile!

Bei der Verwendung von nicht freigegebenen Bauteilen ist die Funktion nicht sichergestellt. Nur vom Kundendienst freigegebene Ersatzteile verwenden.

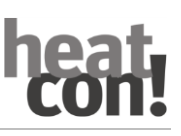

## 3 Systembeschreibung

#### 3.1 Allgemein

Das *heatcon!*-System ist ausschließlich zur Regelung und Steuerung von Warmwasser- und Heizungsanlagen einschließlich Warmwasserbereitung bestimmt, die eine maximale Vorlauftemperatur von 120 °C nicht überschreiten. Das *heatcon!*-System besteht aus den folgenden Komponenten:

#### heatcon! EC

Der EC-Basisregler ist die zentrale Steuer- und Regeleinheit und wird im oder am Energieerzeuger angebracht.

#### heatcon! MMI

Das MMI ist ein Bediengerät zum Anschluss an den EbV-Systembus zur Bedienung des Gesamtsystems ohne Internet-Browser.

#### heatcon! RC 130

Die RC-Raumstation kann über den drahtgebundenen h2B-Bus als Fernbedieneinheit für Raumgruppen eingesetzt werden.

### heatcon! EM

Das EM-Erweiterungsmodul dient als Erweiterung der Ein- und Ausgänge eines EC-Basisreglers innerhalb des Systems.

#### heatapp!

Anbindung und Integration an die Einzelraumregelung *heatapp!* über die lokale Ethernet-Verbindung (LAN).

### heatapp! App

Die App wird auf mobilen Endgeräten wie Smartphones oder Tablets (iOS oder Android) installiert und dient der Bedienung des *heatcon!*-Systems.

#### 3.2 Systemerweiterung

Das heatcon!-System kann mit folgenden Komponenten erweitert werden:

- Bis zu 5 heatcon! EC Basisregler.
- Bis zu 8 *heatcon! EM* Erweiterungsmodule.
- Bis zu 5 *heatcon! RC 130* Raumstationen.
- Erweiterbar um funkbasierte Einzelraumregelung *heatapp!* f
  ür bis zu 24 R
  äume.

## 3.3 Systemübersicht

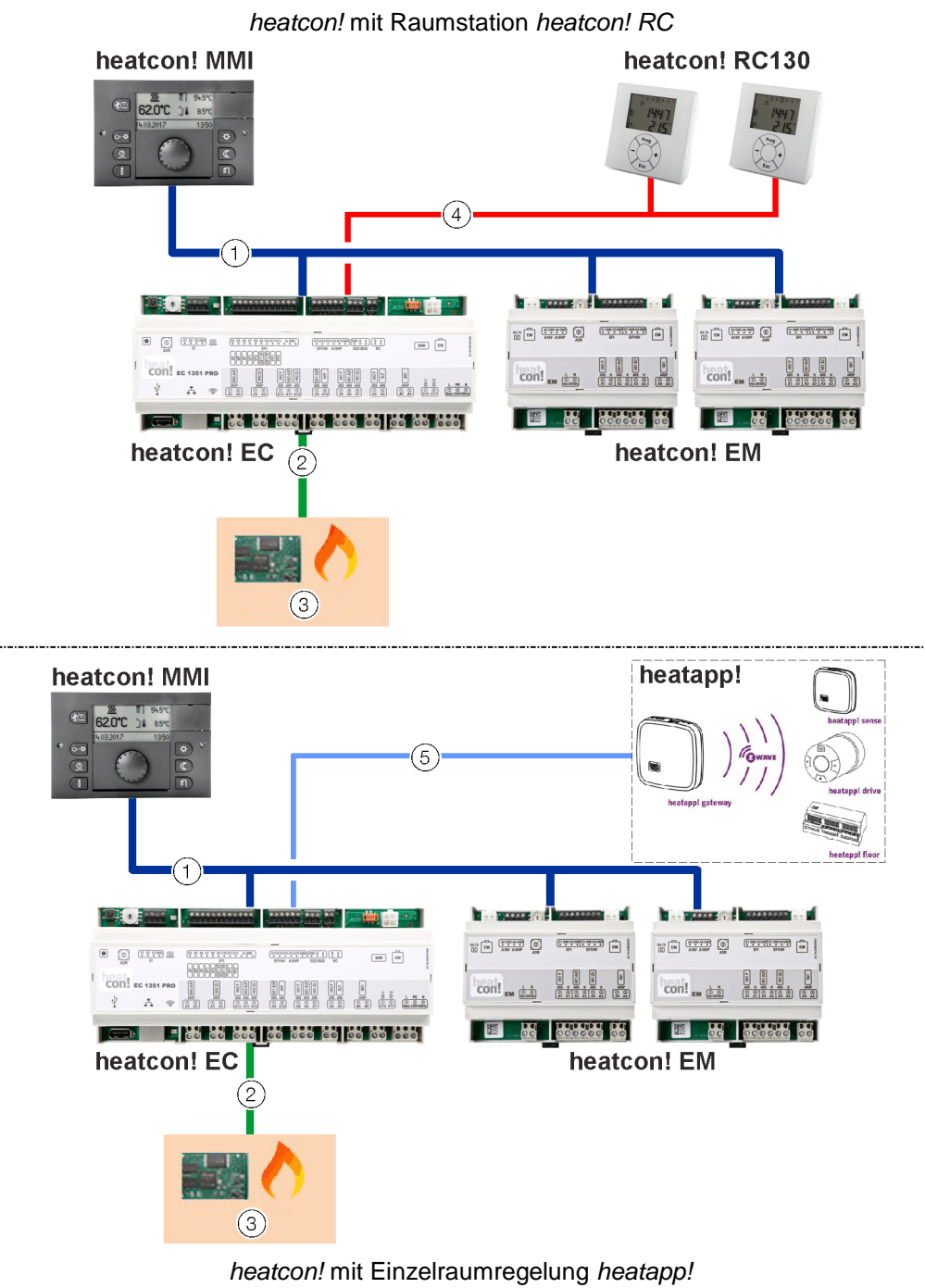

Abb. 1: Systemübersicht heatcon!

| 1 | EbV-Systembus             | 4 | h2B-Bus                       |
|---|---------------------------|---|-------------------------------|
| 2 | EEZ-Bus (Energieerzeuger) | 5 | Netzwerkverbindung (Ethernet) |
| 3 | Energieerzeuger           |   |                               |

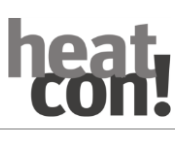

## 4 Komponenten

### 4.1 heatcon! MMI

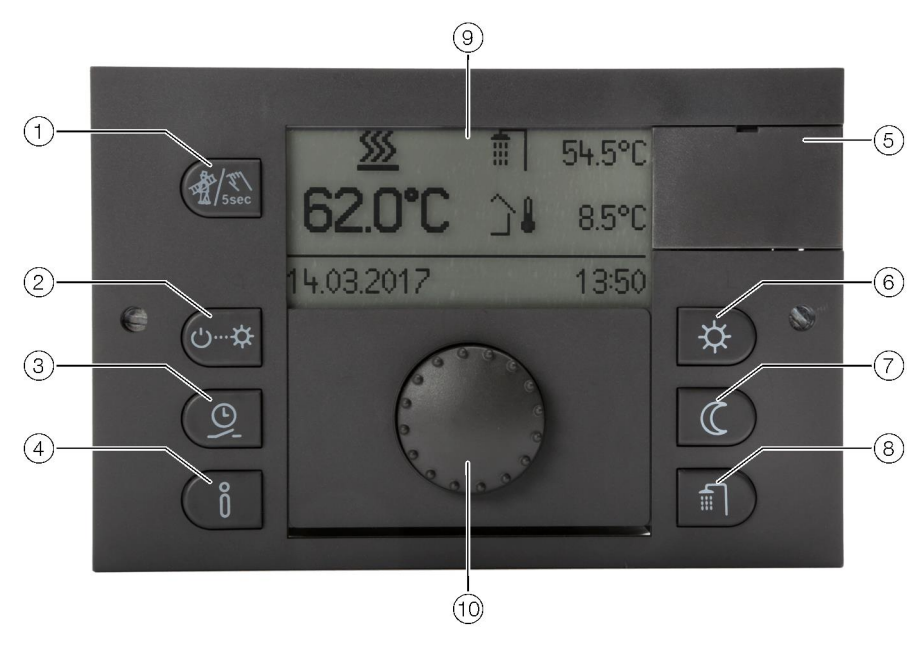

Abb. 2: heatcon! MMI

| 1 | Taste "Emissionsmessung /<br>Handbetrieb" | 6  | Taste "Wohlfühl- /<br>Spartemperatur" |
|---|-------------------------------------------|----|---------------------------------------|
| 2 | Taste "Szenen / Betriebsarten"            | 7  | Taste "Absenktemperatur"              |
| 3 | Taste "Schaltzeiten"                      | 8  | Taste "Warmwasser-                    |
| 4 | Taste "Info"                              |    | Tagtemperatur"                        |
| 5 | Abdeckung Service-Anschluss               | 9  | Display                               |
|   | J.                                        | 10 | Drehknopf (Drücken & Drehen)          |

Das *heatcon! MMI* ist das Bediengerät für das *heatcon!*-System zur Bedienung ohne einen Internet-Browser.

Über die Tasten werden die entsprechenden Menüs aufgerufen.

Die Navigation durch die Menüs und die Einstellung von Werten erfolgt über den Drehknopf.

Für weitere Informationen zur Bedienung Kapitel "Bedienung", auf Seite 15 beachten.

# heat. con!

## 4.2 heatcon! EC

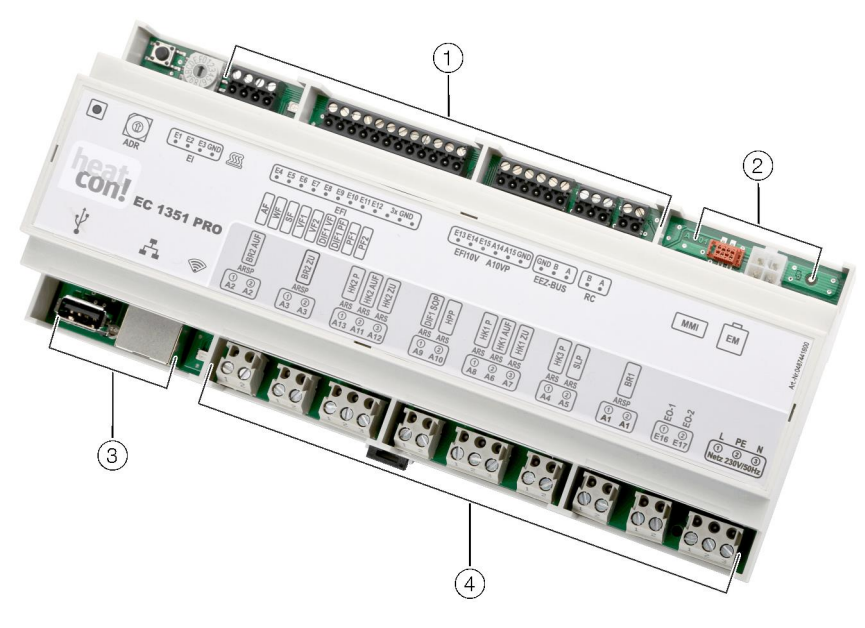

Abb. 3: heatcon! EC

| 1 Niederspannungsanschlüsse         | 3 USB- / Netzwerkanschluss |  |
|-------------------------------------|----------------------------|--|
| 2 Datenbus zur<br>Systemerweiterung | 4 230V-Anschlüsse          |  |

Der *heatcon! EC* ist die zentrale Steuer- und Regeleinheit und wird im oder am Energieerzeuger angebracht.

Hier werden alle Komponenten (Pumpen, Ventile, Sensoren) der Heizungsanlage angeschlossen und gesteuert.

Der Energieerzeuger wird mit dem heatcon! EC verbunden.

Zur Systemerweiterung stehen weitere Datenbus-Anschlüsse zur Verfügung.

### 4.3 heatcon! EM

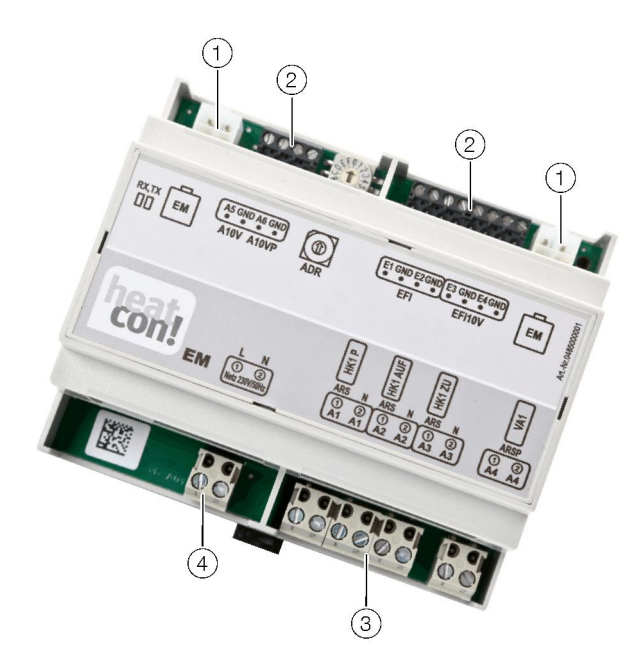

Abb. 4: heatcon! EM

|   | ······································ |   |                           |
|---|----------------------------------------|---|---------------------------|
| 2 | Niederspannungsanschlüsse              | 4 | 230 V Spannungsversorgung |
| 1 | EbV-Gerätebus                          | 3 | 230V-Anschlüsse           |

Das *heatcon! EM* dient als Erweiterung der Ein- und Ausgänge eines *heatcon! EC* innerhalb des Systems.

Hier werden weitere Komponenten (Pumpen, Ventile, Sensoren) der Heizungsanlage angeschlossen und gesteuert.

Das *heatcon! EM* wird über den EbV-Gerätebus mit dem *heatcon! EC* verbunden. Es können bis zu acht *heatcon! EM* an das *heatcon!*-System angeschlossen werden.

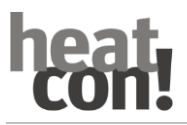

## 4.4 heatcon! RC 130

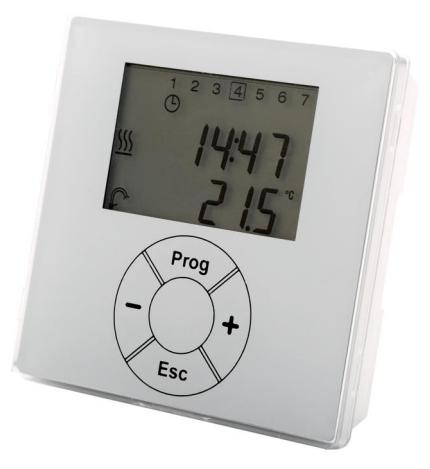

Abb. 5: heatcon! RC 130

Das *heatcon! RC 130* wird als Fernbedienung für Raumgruppen (Heizkreise) im *heatcon!*-System eingesetzt.

Das *heatcon! RC 130* wird über einen 2-Draht-Bus am *heatcon! EC* angeschlossen.

Es können bis zu fünf *heatcon! RC 130* an das *heatcon!*-System angeschlossen werden.

## 4.5 Einzelraumregelung heatapp!

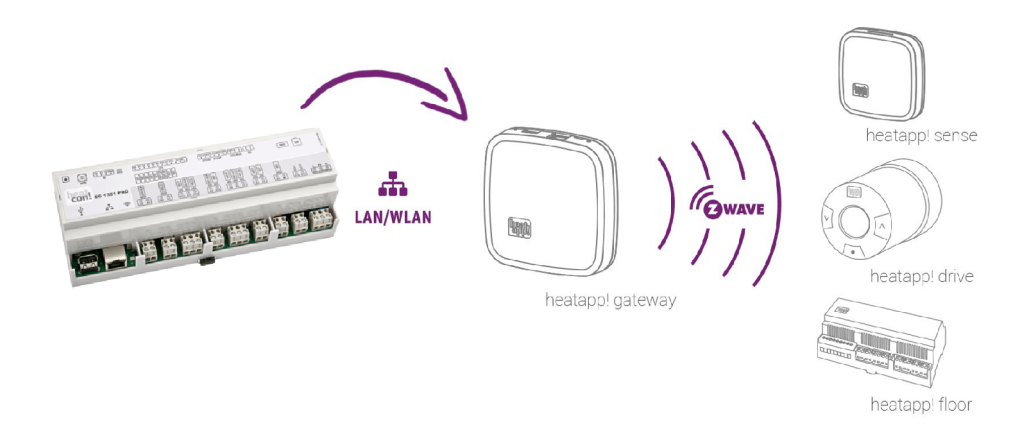

Abb. 6: heatapp!

Das *heatcon!*-System kann mit der funkbasierten Einzelraumregelung *heatapp!* um eine Einzelraumregelung für bis zu 24 Räume erweitert werden.

Dazu muss das *heatapp! gateway* über das lokale Netzwerk mit dem *heatcon! EC* verbunden werden.

Die Bedienung erfolgt über die *heatapp! App* mit einem Tablet oder Smartphone. Weitere Informationen zum heatapp! System unter <u>www.heatapp.de</u>.

# heat con!

# 5 Bedienung

5.1 heatcon! MMI

## 5.1.1 Grundanzeige

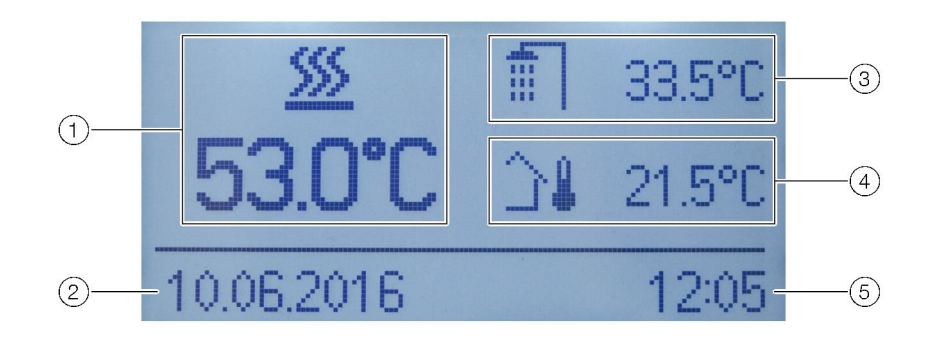

Abb. 7: heatcon! MMI — Grundanzeige

| 1 | Energieerzeuger-Temperatur | 4 | Außentemperatur |
|---|----------------------------|---|-----------------|
| 2 | Datum                      | 5 | Uhrzeit         |
| 3 | Warmwasser-Temperatur      |   |                 |

Nach dem Einschalten der Spannungsversorgung wird im Display des *heatcon! MMI* die Grundanzeige angezeigt.

Werksseitig werden die folgenden Temperaturen angezeigt:

- Energieerzeuger-Temperatur
- Warmwasser-Temperatur
- Außentemperatur

Die in der Grundanzeige dargestellten Temperaturen können angepasst werden, siehe Kapitel "Grundanzeige konfigurieren", auf Seite 20.

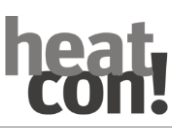

## 5.1.2 Menünavigation

Die Bedienung erfolgt über den Drehknopf und die Menütasten am heatcon! MMI.

#### Drehknopf

Mit dem Drehknopf wird durch die Menüs navigiert und Parameter und Werte geändert.

| Aktion                  |                | Beschreibung                                                                  |  |  |
|-------------------------|----------------|-------------------------------------------------------------------------------|--|--|
| Drehen                  |                | Navigation durch die Menüs.<br>Einstellen von Parametern und Werten.          |  |  |
| Kurzes<br>Drücken (1x)  | Contraction 1x | Auswählen von Menüs und Parametern.<br>Bestätigen der Eingabe von Parametern. |  |  |
| Langes<br>Drücken (>3s) | -3sec          | Aufrufen des Hauptmenüs.                                                      |  |  |

Tab. 1: Funktionen Drehknopf

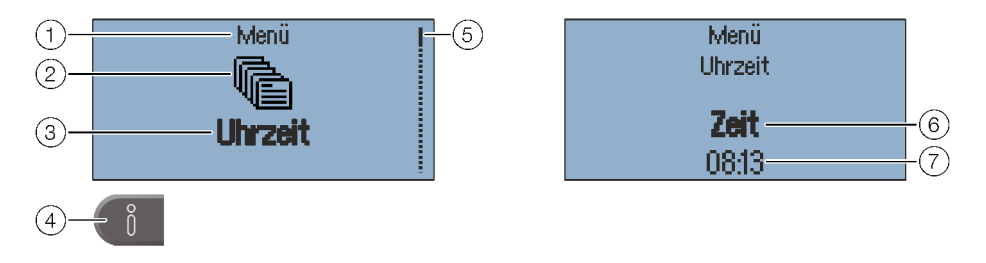

Abb. 8: Menü- und Parameterdarstellung

| 1 | Menüebene   | 5 | Scroll-Balken  |
|---|-------------|---|----------------|
| 2 | Menü-Symbol | 6 | Parameter      |
| 3 | Untermenü   | 7 | Aktueller Wert |
| 4 | Info-Taste  |   |                |

## Auswahl und Ändern von Menüs und Parametern

Wird im Menü der Scroll-Balken angezeigt, gibt es weitere Auswahlmöglichkeiten im Menü. Durch diese wird durch Drehen des Drehkopfes navigiert.

Werden Menüs / Parameter **fett hervorgehoben** können diese durch Drücken des Drehknopfes ausgewählt werden.

Zum Ändern von Parametern den **fett hervorgehoben** Parameter durch Drücken des Drehknopfes zur Bearbeitung auswählen.

Jetzt wird der Wert des Parameters **fett hervorgehoben** und kann durch Drehen des Drehkopfes verändert werden.

Zum Speichern der Einstellung den Drehknopf drücken.

## Funktion der Info-Taste

Innerhalb von Menüs hat die Info-Taste eine Sonderfunktion. Durch Drücken der Info-Taste wird rückwärts durch die Menüebenen navigiert.

## Schnellwahltasten

Über die Schnellwahltasten werden Funktionen aktiviert/deaktiviert. Es können bestimmte Menüs direkt aufgerufen werden um schnell Werte ändern zu können.

| Taste        | Beschreibung                                                                                                    |
|--------------|----------------------------------------------------------------------------------------------------|
| The sec      | Kurz Drücken:<br>Emissionsmessung starten.<br>Lange Drücken (ca. 5 sec.):<br>Aktivierung Handbetrieb Energieerzeuger.<br>Siehe Kapitel "Emissionsmessung" auf Seite 21. |
| ე…☆          | Aufruf des Menüs "Szenen und Betriebsarten".<br>Siehe Kapitel "Betriebsarten und Szenen" auf Seite 23.                                                                  |
|              | Aufruf des Menüs " <i>Schaltzeiten</i> ".<br>Siehe Kapitel "Schaltzeiten" auf Seite 25.                                                                                 |
| Ő            | Aufruf des Menüs " <i>Information</i> ".<br>Siehe Kapitel "Informationsebene" auf Seite 27.                                                                             |
| \$           | Aufruf des Menüs " <i>Wohlfühl- und Spartemperatur</i> ".<br>Siehe Kapitel "Wohlfühl- und Spartemperatur" auf Seite 27.                                                 |
| $\mathbb{C}$ | Aufruf des Menüs " <i>Absenktemperatur</i> ".<br>Siehe Kapitel "Absenktemperatur" auf Seite 28.                                                                         |
| Ē            | Aufruf des Menüs " <i>Warmwasser</i> ".<br>Siehe Kapitel "Warmwasser" auf Seite 28.                                                                                     |

Tab. 2: Funktionen der Tasten

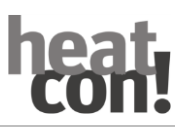

## 5.1.3 Menüübersicht

## HINWEIS

Der Umfang der angezeigten Menüs und Parameter hängt von der Anlagenkonfiguration ab und kann von der Darstellung abweichen.

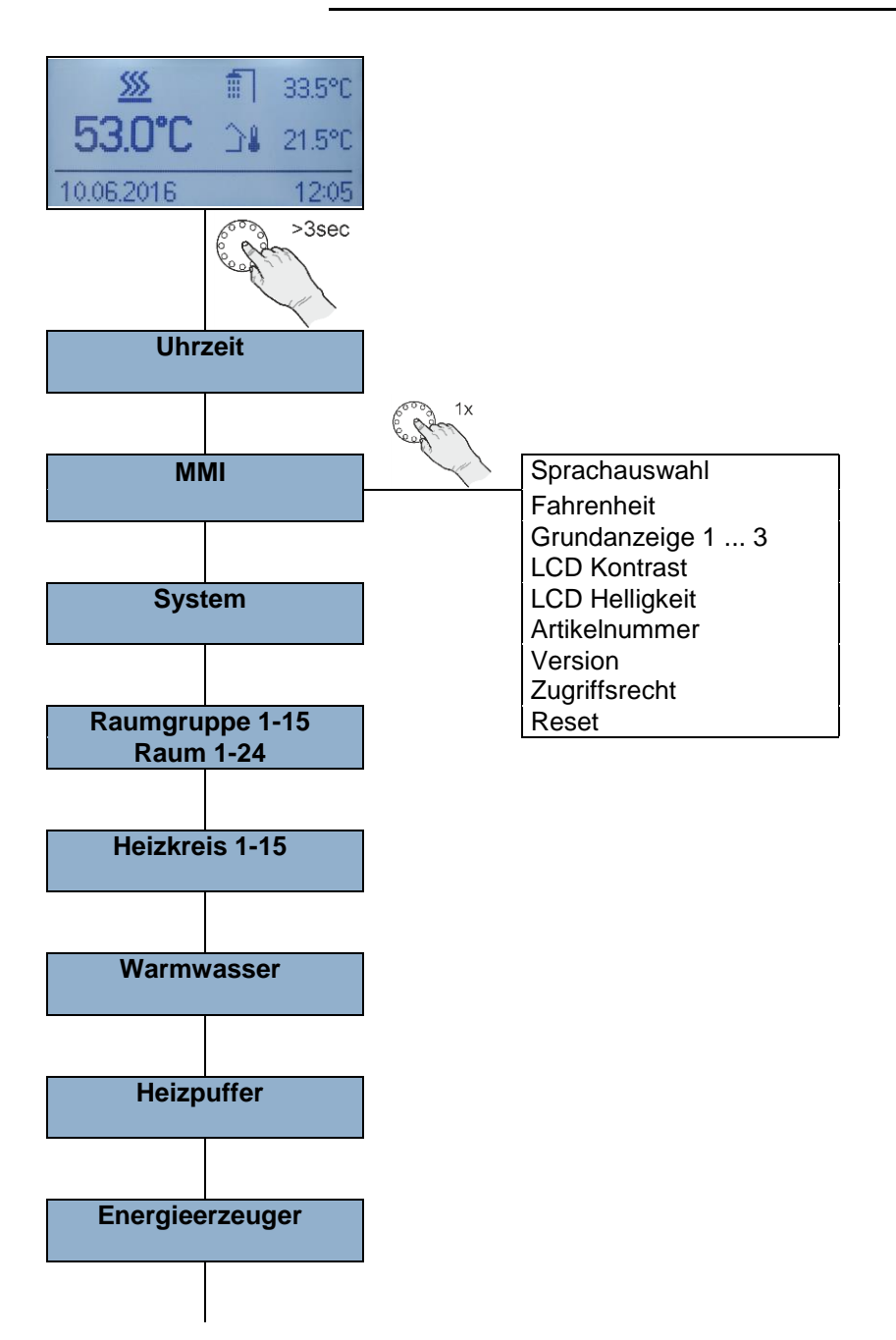

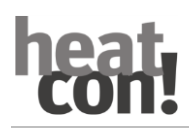

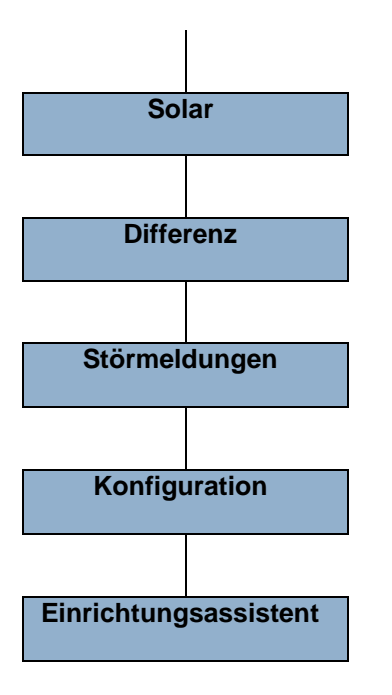

#### 5.1.4 Grundanzeige konfigurieren

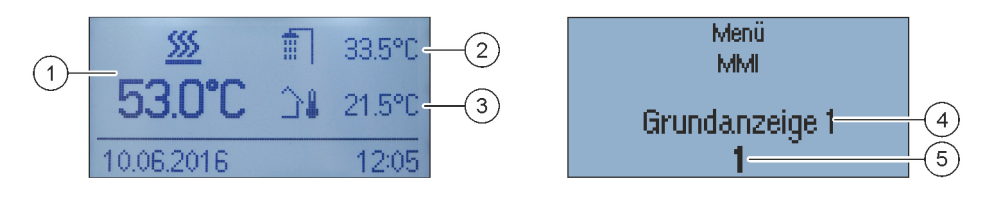

Abb. 9: heatcon! MMI - Grundanzeige konfigurieren

| 1 | Grundanzeige Position 1 | 4 | Ausgewählte Position der |
|---|-------------------------|---|--------------------------|
| 2 | Grundanzeige Position 2 |   | Grundanzeige             |
| 3 | Grundanzeige Position 3 | 5 | Auswahl Temperatur       |

Über das MMI-Menü können die in der Grundanzeige dargestellten Temperaturen ausgewählt werden. Die Grundanzeige verfügt über drei Anzeigepositionen die mit 15 unterschiedlichen Temperaturen belegt werden können.

Beispiele finden Sie in der folgenden Tabelle:

| Auswahl | Symbol         | Beschreibung                            |
|---------|----------------|-----------------------------------------|
| 1       | <u> \$\$\$</u> | Anzeige der Energieerzeuger-Temperatur. |
| 2       | Ē              | Anzeige der Warmwasser-Temperatur.      |
| 3       | ∎              | Anzeige der Außentemperatur.            |

Tab. 3: Auswahlmöglichkeiten

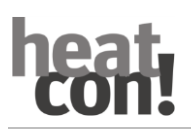

## 5.1.5 Funktionen der Schnellwahltasten

## 5.1.5.1 Emissionsmessung

## **A** VORSICHT

## Verbrühungsgefahr!

Verbrühungsgefahr bei aktivierter Emissionsmessung durch Aufheizen des Warmwassers über 60 °C.

- Funktion "*Emissionsmessung*" nur durch Fachpersonal aktivieren.
- Vor dem Aktivieren der Funktion "*Emissionsmessung*" die Benutzer der Warmwasseranlage auf die Verbrühungsgefahr hinweisen.
- Bei Benutzen der Warmwasserentnahmestellen genügend kaltes Wasser zumischen.

Bei aktivierter Emissionsmessung regelt der Wärmeerzeuger für die Dauer von 20 Minuten nach der für den Wärmeerzeuger eingestellten Maximaltemperaturbegrenzung. Die verbleibende Restzeit wird laufend angezeigt.

Bei zweistufigen Wärmeerzeugern sind beide Stufen in Betrieb (Messung mit Nennleistung).

Alle Heizkreise und auch die Warmwasserbereitung regeln ihren Sollwert auf die jeweilige Maximaltemperatur aus.

## Aktivieren:

Zum Aktivieren der Emissionsmessung die Taste Emissionsmessung/Handbetrieb kurz drücken.

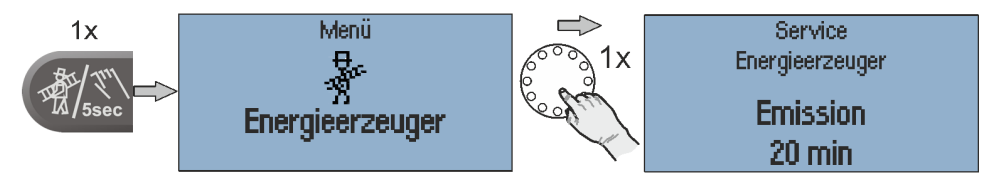

Abb. 10: Emissionsmessung

## Deaktivieren:

Zum Deaktivieren der Emissionsmessung die Taste Emissionsmessung/Handbetrieb erneut kurz drücken.

## 5.1.5.2 Handbetrieb

Bei aktiviertem Handbetrieb wird die benötigte Wärmeerzeugertemperatur mit dem Drehknopf entsprechend dem jeweiligen Wärmebedarf manuell vorgegeben (hat bei Betrieb als Heizkreiserweiterung keine Auswirkungen).

Alle Pumpen sind in Betrieb, vorhandene Mischer werden stromlos geschaltet und können entsprechend der Wärmeanforderung von Hand betätigt werden.

### Aktivieren:

- 1. Zum Aktivieren des Handbetriebs die Taste Emissionsmessung/Handbetrieb für 5 Sekunden gedrückt halten und dann loslassen.
- 2. Die gewünschte Temperatur des Energieerzeugers mit dem Drehrad einstellen. Der Sollwert ist zwischen der Minimal- und Maximal-Temperatur des Energieerzeugers einstellbar.
- 3. Ggf. die in den Heizkreisen vorhandenen Mischer manuell einstellen.

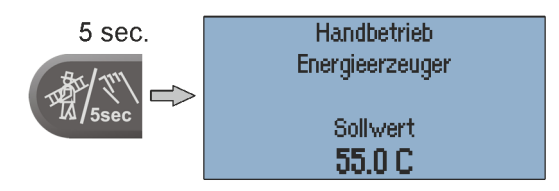

Abb. 11: Handbetrieb

## Deaktivieren:

Zum Deaktivieren des Handbetriebs die Taste Emissionsmessung/Handbetrieb kurz drücken.

### HINWEIS

- Die Wärmeerzeuger-Maximaltemperaturbegrenzung ist gegenüber der Wärmeerzeuger-Schaltdifferenz vorrangig und nimmt den Wärmeerzeuger bei Überschreitung außer Betrieb.
- Die Schaltdifferenz entspricht der eingestellten Schaltdifferenz bei automatischer Regelung und liegt symmetrisch zur eingestellten Solltemperatur.
- Bei Regelgeräten, die als reine Heizkreiserweiterung betrieben werden, hat die Einstellung der Temperatur keine Auswirkungen.
- Als Vorschlagswert erscheint der letzte Wert, nach dem das Regelgerät die Wärmeerzeugertemperatur ausgeregelt hat.

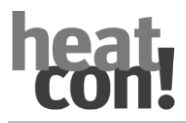

## 5.1.5.3 Betriebsarten und Szenen

Im Menü "*Szenen / Betriebsarten*" kann die Betriebsart für die einzelnen Raumgruppen (Heizkreise), die Warmwasserbereitung oder für das gesamte System eingestellt werden.

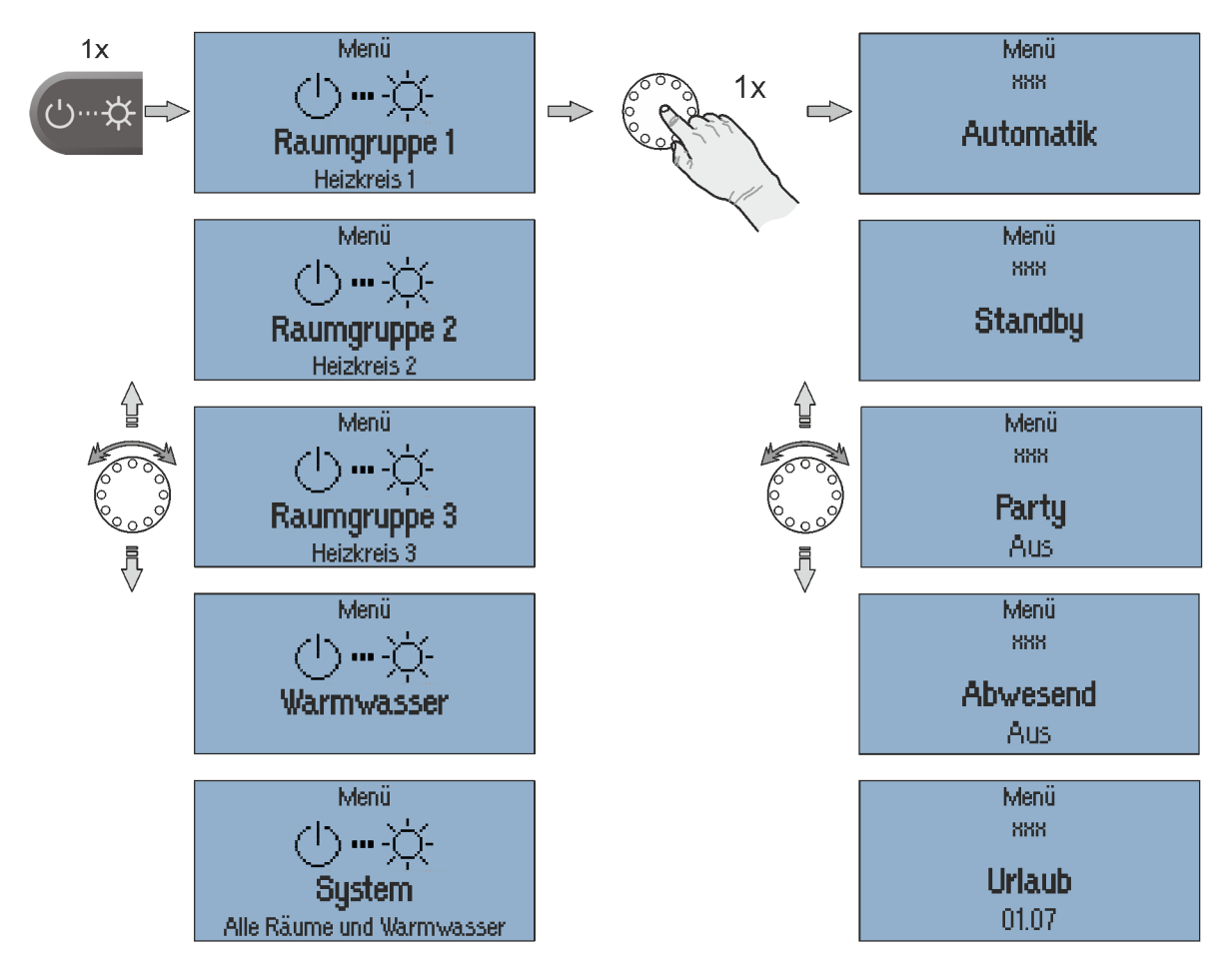

Abb. 12: Betriebsarten

| Betriebsart | Beschreibung                                                                                                    |
|-------------|----------------------------------------------------------------------------------------------------|
| Automatik   | Automatikbetrieb für den gewählten Heizkreis.                                                                                                    |
| Standby     | Die Betriebsart " <i>Standby</i> " senkt die Temperatur in den zugeordneten<br>Räumen/Raumgruppen auf die eingestellte Frostschutztemperatur. Im Gegensatz<br>zur Szene Urlaub hat die Standby Funktion keine zeitliche Begrenzung.<br>Wird die Standby Funktion für alle Räume/Raumgruppen aktiviert, wird auch die<br>Warmwasserbereitung frostgesichert abgeschaltet.                                                                                                    |
| Party       | Die Betriebsart " <i>Party</i> " ermöglicht das Überlagern der für die zugeordneten<br>Räume/Raumgruppen eingestellten Schaltzeiten.<br>Solange die Betriebsart " <i>Party</i> " aktiv ist, gilt für die zugeordneten<br>Räume/raumgruppen die entsprechende Wohlfühltemperatur.<br>Die Betriebsart wird nach Ablauf der eingestellten Laufzeit deaktiviert.<br>Einstellbereich: Aus + 12 h in Schritten von 0,5 h                                                                                                    |
| Abwesend    | Die Betriebsart " <i>Abwesend</i> " ermöglicht das Überlagern der für die zugeordneten<br>Räume/Raumgruppen eingestellten Schaltzeiten.<br>Solange die Betriebsart " <i>Abwesend</i> " aktiv ist, gilt für die zugeordneten<br>Räume/Raumgruppen die Absenktemperatur.<br>Die Szene wird nach Ablauf der eingestellten Laufzeit deaktiviert.<br>Einstellbereich: Aus + 12 h in Schritten von 0,5 h                                                                                                    |
| Urlaub      | Die Betriebsart " <i>Urlaub</i> " ermöglicht die Einstellung der Urlaubsdauer in Tagen.<br>Dabei wird die Urlaubsdauer ab dem aktuellen Tag über den Drehregler im Format<br>TT MM (Tag, Monat) eingegeben. Die Aktivierung der Urlaubsfunktion bewirkt,<br>dass die Mindesttemperatur (Frostschutz) der Räume/Raumgruppen nicht<br>unterschritten wird.<br>Die Warmwasserbereitung wird für die Laufzeit der Betriebsart deaktiviert. Ein<br>eingestellter Legionellenschutz bleibt aber weiter aktiv.<br>Einstellbereich: Tag/Monat einstellbar. |

Tab. 4: Betriebsarten

## 5.1.5.4 Schaltzeiten

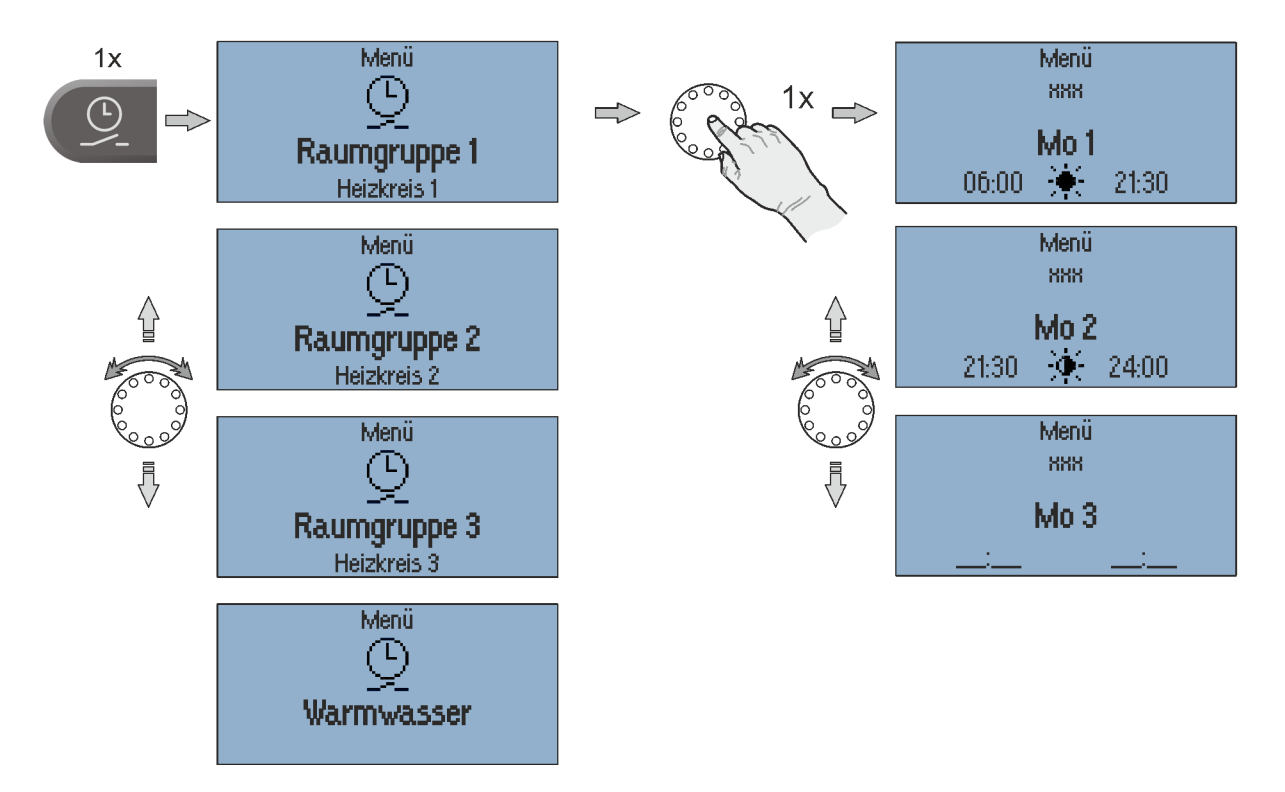

Abb. 13: Schaltzeiten

Im Menü "*Schaltzeiten*" können für jeden Raum / jede Raumgruppe (Heizkreis) und die Warmwasserbereitung individuelle Schaltzyklen programmiert werden. Zur Programmierung der Schaltzeiten stehen für jeden Wochentag maximal drei Schaltzyklen mit je einer Ein- und Ausschaltzeit zur Verfügung. Es zwischen Wohlfühl-

## Schaltzeit einstellen:

- 1. Gewünschte Raumgruppe / Warmwasser auswählen.
- 2. Schaltzyklen für die jeweiligen Wochentage einstellen.
- 3. Ggf. Wohlfühl- 🔆 und Spartemperatur 🔆 wählen.

### HINWEIS

Das werksseitige Standardprogramm wird bei der Programmierung von individuellen Schaltzeiten überschrieben. Das Standardprogramm kann aber wiederhergestellt werden, daher sollte die individuelle Programmierung in den Tabellen im Anhang notiert oder durch die Erstellung eines Einrichtungsprotokolls gesichert werden.

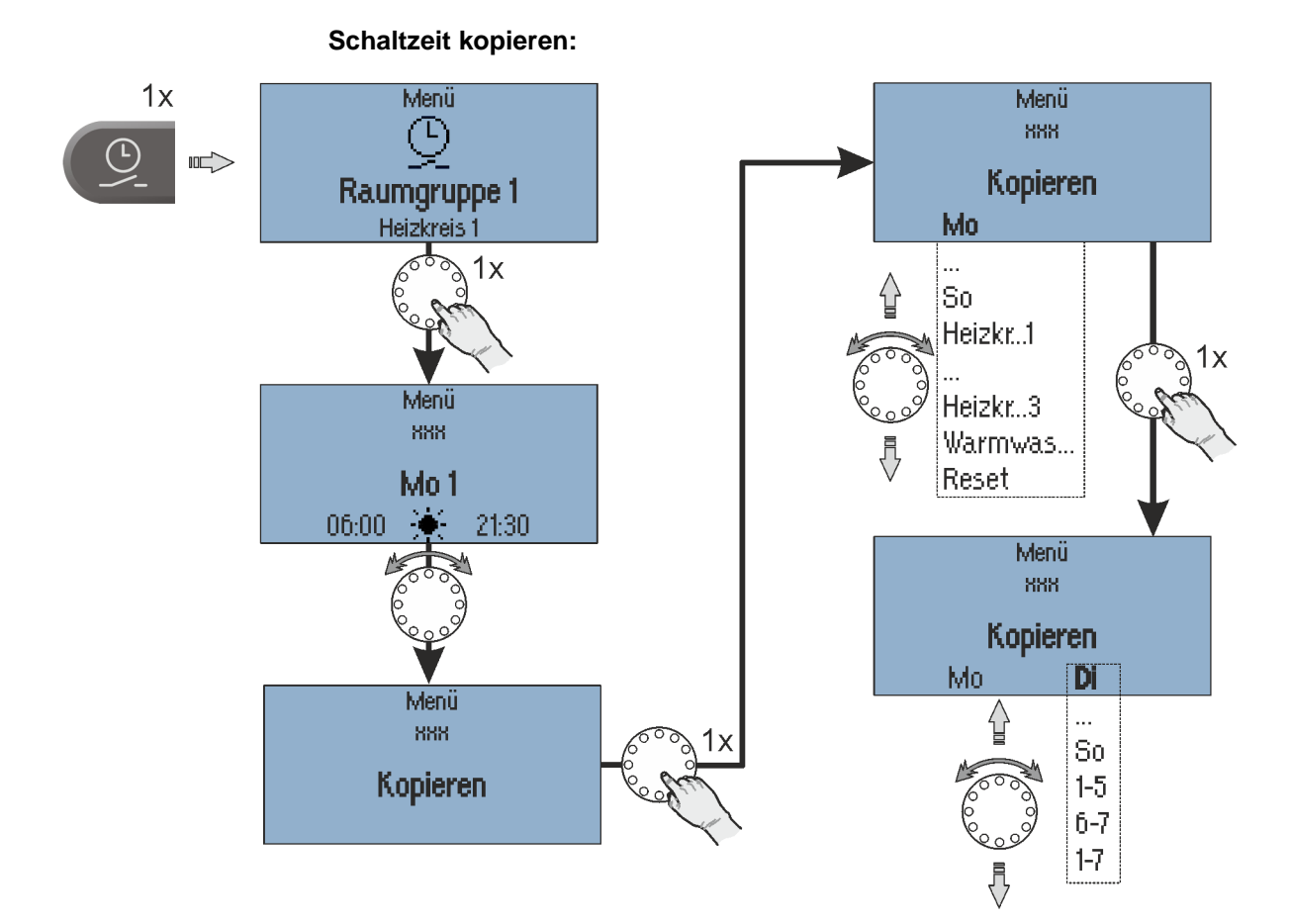

Abb. 14: Schaltzeiten kopieren

Die Schaltzyklen eines bestimmten Tages oder der Heizkreise 1...3 / Warmwasser können auf andere Tage übertragen werden.

- 1. Untermenü "Kopieren" auswählen.
- 2. Gewünschte Quelle zum Kopieren auswählen.
- 3. Gewünschten Zieltag auswählen.

Die Schaltzyklen der Quelle werden auf den gewünschten Zieltag übertragen.

| Quelle / Ziel | Beschreibung                                                                                   |
|---------------|------------------------------------------------------------------------------------------------|
| Mo So         | Wochentag Montag Sonntag                                                                       |
| Heizkr 13     | Schaltzyklen von Heizkreis 13                                                                  |
| Warmwas       | Schaltzyklen Warmwasser                                                                        |
| 1-5           | Wochentage Montag bis Freitag als Ziel                                                         |
| 6-7           | Wochentage Samstag und Sonntag als Ziel                                                        |
| 1-7           | Wochentage Montag bis Sonntag als Ziel                                                         |
| Reset         | Reset als Quelle setzt das entsprechende Ziel auf das<br>werksseitige Standardprogramm zurück. |

Tab. 5: Verfügbare Quellen und Ziele

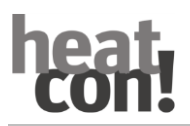

## 5.1.5.5 Informationsebene

Im Menü "*Information*" können alle vorhandenen Temperaturen und Systemzustände für jede Raumgruppe und jeden Heizkreis angezeigt werden. Bei optionaler Anbindung an die *heatapp!*-Einzelraumregelung können auch die Raumtemperaturen der einzelnen Räume angezeigt werden.

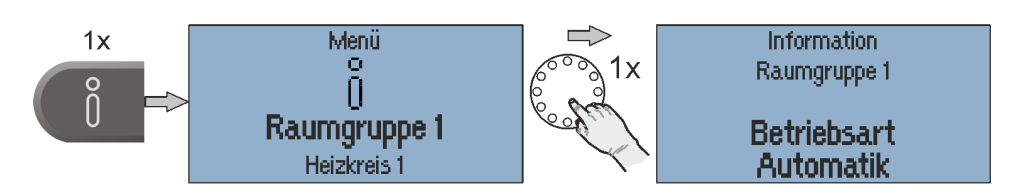

Abb. 15: Menü "Information"

#### **HINWEIS**

Das Menü "*Information*" dient nur der Anzeige von Werten, das Ändern von Werten und Parametern ist hier nicht möglich.

## 5.1.5.6 Wohlfühl- und Spartemperatur

Im Menü "*Wohlfühl- / Spartemperatur*" werden die Wohlfühl- und Spartemperatur für jede Raumgruppe und jeden Heizkreis eingestellt.

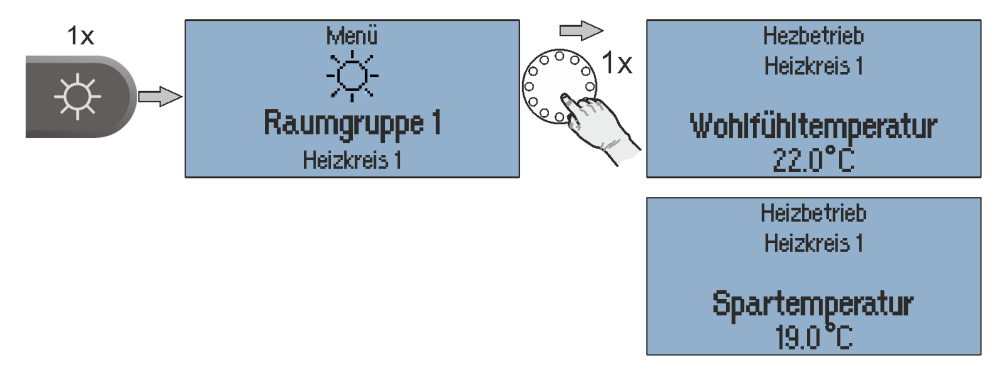

Abb. 16: Menü "Wohlfühl- / Spartemperatur"

### Wohlfühl- / Spartemperatur einstellen:

- 1. Menü "Tag-Temperaturen" aufrufen.
- 2. Gewünschte Raumgruppe oder System auswählen.
- 3. Gewünschte Wohlfühl- und Spartemperatur einstellen.

## 5.1.5.7 Absenktemperatur

Im Menü "Absenktemperatur" wird die Absenktemperatur für jede Raumgruppe und jeden Heizkreis eingestellt.

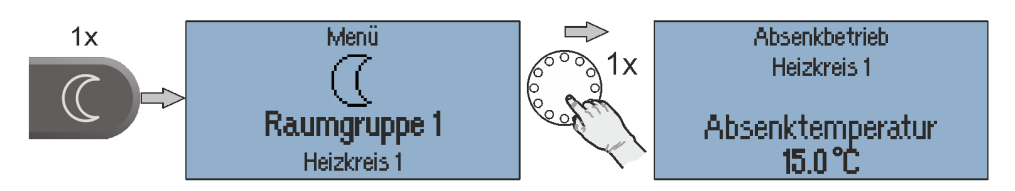

Abb. 17: Menü "Absenktemperatur"

### Absenktemperatur einstellen:

- 1. Menü "Absenktemperatur" aufrufen.
- 2. Gewünschte Raumgruppe oder System auswählen.
- 3. Gewünschte Absenktemperatur einstellen.

## 5.1.5.8 Warmwasser

Im Menü "Warmwasser" wird die Warmwasser-Tagtemperatur eingestellt.

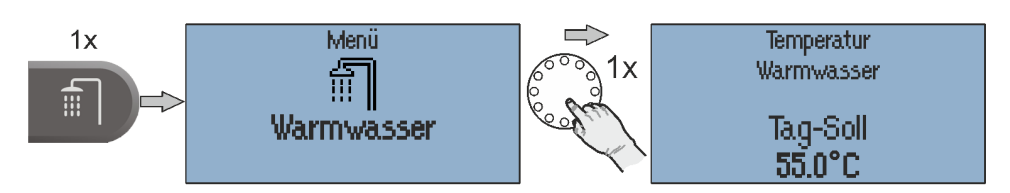

Abb. 18: Menü "Warmwasser"

### Warmwasser-Tagtemperatur einstellen:

- 1. Menü "Warmwasser" aufrufen.
- 2. Gewünschte Warmwasser-Tagtemperatur einstellen.

# 6 Inbetriebnahme

## 6.1 Voraussetzungen

Vor der Inbetriebnahme des Reglers müssen die nachfolgenden Punkte erfüllt werden:

- Die Heizungsanlage muss vollständig fertig gestellt und mit Wasser gefüllt worden sein, um Beschädigungen von Pumpen durch Trockenlaufen und des Energieerzeugers durch Überhitzung zu vermeiden.
- Der Regler muss gemäß der Betriebsanleitung installiert worden sein.
- Ist eine Fußbodenheizung angeschlossen, muss bauseitig zusätzlich ein Begrenzungsthermostat in der Vorlaufleitung nach der Heizkreispumpe installiert werden, der bei zu hohen Vorlauftemperaturen die Heizkreispumpe ausschaltet.
- Vor Inbetriebnahme des Reglers alle obigen Voraussetzungen von einem Heizungsfachmann prüfen lassen.

## 6.2 Inbetriebnahme mit dem Einrichtungsassistent

Für die Erstkonfiguration des *heatcon!*-Systems steht der Einrichtungsassistent des Systems zur Verfügung:

- Einrichtungsassistent im *heatcon! MMI*, siehe Kapitel "Einrichtungsassistent im heatcon! MMI", auf Seite 34.
- Einrichtungsassistent über PC / Laptop / Smartphone oder Tablet, siehe Kapitel "Einrichtungsassistent im Internetbrowser am PC/Laptop", auf Seite 36.

### HINWEIS

Bei der Erstinbetriebnahme mit dem Einrichtungsassistenten erfolgt die Zuordnung der elektrischen Ein- und Ausgänge, entsprechend der Tabelle im Kapitel "Belegung der Ein- und Ausgänge", auf Seite 30.

# 6.2.1 Belegung der Ein- und Ausgänge

## 6.2.1.1 Übersicht

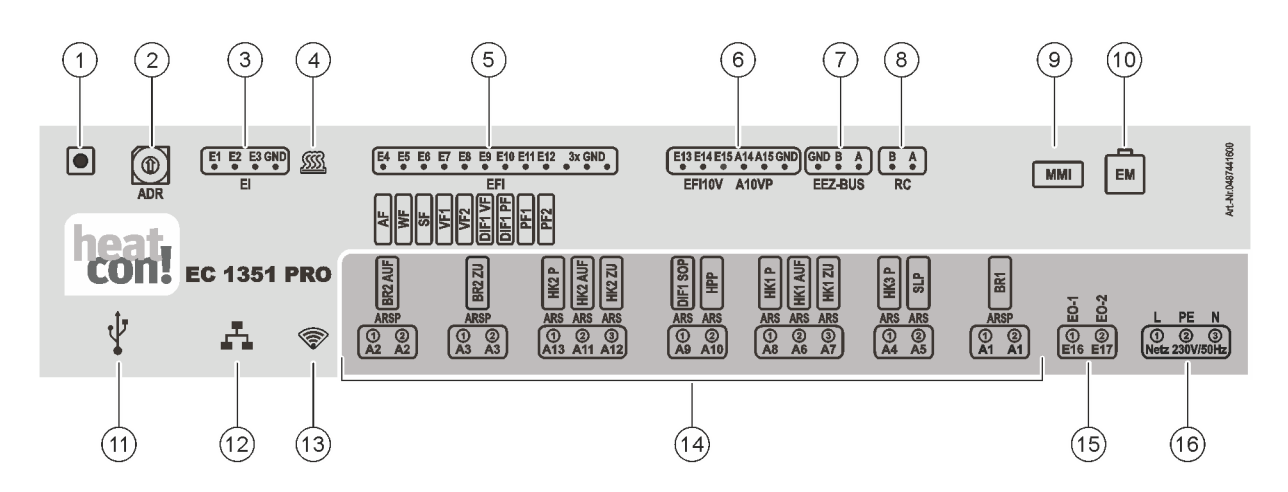

Abb. 19: heatcon! EC - Anschlussbelegung

| 1 | Taster                                | 9  | Anschluss heatcon! MMI              |
|---|---------------------------------------|----|-------------------------------------|
| 2 | Adress-Wahlschalter                   | 10 | EbV-Systembus für heatcon! EM       |
| 3 | Digitaleingänge                       | 11 | USB-Anschluss                       |
| 4 | LED "Regelung"                        | 12 | Netzwerk-Anschluss (Ethernet, RJ45) |
| 5 | Temperaturfühler-Eingänge             | 13 | LED "Netzwerk"                      |
| 6 | Analogeingänge / Analogausgänge 0-10V | 14 | Digitalausgänge 230V AC             |
| 7 | Energieerzeugerbus                    | 15 | Digitaleingänge 230V AC             |
| 8 | Zweidrahtbus h2B für Raumstationen    | 16 | Spannungsversorgung                 |
|   |                                       |    |                                     |

## 6.2.1.2 Energieerzeuger

| Einstellung          | Konfiguration                                   | Anschlüsse                                                                                                    |
|----------------------|-------------------------------------------------|----------------------------------------------------------------------------------------------------|
| Einstufiger Brenner  | Energieerzeuger-Funktion ⇒ einstufiger Brenner  | A1 ⇔ BR1<br>E5 ⇔ WF                                                                                               |
| Zweistufiger Brenner | Energieerzeuger-Funktion ⇔ zweistufiger Brenner | <ul> <li>A1 ⇒ BR1</li> <li>A2 ⇒ BR2</li> <li>E5 ⇒ WF</li> </ul>                                                   |
| Modulation Auf/Zu    | Energieerzeuger-Funktion ⇔ modulierend AUF/ZU   | A1       ⇒       BR1         A2       ⇒       BR2 AUF         A3       ⇒       BR2 ZU         E5       ⇒       WF |
| Automat (OT/Bus)     | Energieerzeuger-Funktion ⇒ Automat              | EEZ-Bus A/B                                                                                                    |
| Stellsignal 0-10V    | Energieerzeuger-Funktion ⇔ Stellsignal 0-10V    | <ul> <li>A1 ⇒ BR</li> <li>A14 ⇒ A10VP</li> <li>E5 ⇒ WF</li> </ul>                                                 |
| Schaltkontakt        | Energieerzeuger-Funktion ⇔ Schaltkontakt        | A1 ⇔ BR                                                                                                    |
| Modulation 0-10V     | Energieerzeuger-Funktion ⇒ modulierend 0-10V    | A1         ⇒         BR           A14         ⇒         A10VP           E5         ⇒         WF                   |

Tab. 6: Standard-Anschlusszuordnung Energieerzeuger

## 6.2.1.3 Heizpuffer

| Einstellung       | Konfiguration                           | Anschlüsse                                                          |
|-------------------|-----------------------------------------|---------------------------------------------------------------------|
| Laderegelung      | Heizpuffer-Funktion ⇒ Laderegelung      | <ul> <li>A10 ⇒ HPP</li> <li>E11 ⇒ PF1</li> <li>E12 ⇒ PF2</li> </ul> |
| Entladeregelung 1 | Heizpuffer-Funktion ⇒ Entladeregelung 1 | E11 ⇔ PF1<br>E12 ⇔ PF2                                              |
| Entladeregelung 2 | Heizpuffer-Funktion ⇒ Entladeregelung 2 | E11 ⇔ PF1<br>E12 ⇔ PF2                                              |

Tab. 7: Standard-Anschlusszuordnung Heizpuffer

## 6.2.1.4 Warmwasser

| Einstellung       | Konfiguration                           | Anschlüsse          |
|-------------------|-----------------------------------------|---------------------|
| Speicherladepumpe | Warmwasserfunktion ⇒ Speicherladepumpe  | A5 ⇔ SLP<br>E6 ⇔ SF |
| Zirkulationspumpe | Warmwasserfunktion ⇒ Zirkulationspumpe. | A5 ⇔ ZKP<br>E6 ⇔ SF |
| Automat           | Warmwasserfunktion ⇒ Automat            | EEZ-Bus A/B         |
| Heizeinsatz       | Warmwasserfunktion ⇒ Heizeinsatz        | A5 ⇔ ELH<br>E6 ⇔ SF |

Tab. 8: Standard-Anschlusszuordnung Warmwasserfunktion

## 6.2.1.5 Heizkreis 1

| Einstellung      | Konfiguration                 | Anso | chlüsse  |
|------------------|-------------------------------|------|----------|
| Direktheizkreis  | Heizkreis 1-Funktion ⇒ Pumpe  | A8   | ⇔ HK1P   |
| Mischerheizkreis | Heizkreis 1-Funktion ⇒ Ventil | A8   | ⇔ HK1P   |
|                  |                               | A6   | ⇔ HK1AUF |
|                  |                               | A7   | ⇔ HK1ZU  |
|                  |                               | E7   | ⇔ VF1    |

Tab. 9: Standard-Anschlusszuordnung Heizkreis 1

## 6.2.1.6 Heizkreis 2

| Einstellung      | Konfiguration                 | Anschlüsse                                        |
|------------------|-------------------------------|---------------------------------------------------|
| Direktheizkreis  | Heizkreis 2-Funktion ⇒ Pumpe  | A13 ⇔ HK2P                                        |
| Mischerheizkreis | Heizkreis 2-Funktion ⇒ Ventil | A13 $⇔$ HK2PA11 $⇔$ HK2AUFA12 $⇔$ HK2ZUE8 $⇔$ VF2 |

Tab. 10: Standard-Anschlusszuordnung Heizkreis 2

## 6.2.1.7 Heizkreis 3

| Einstellung     | Konfiguration                | Anschlüsse |
|-----------------|------------------------------|------------|
| Direktheizkreis | Heizkreis 3-Funktion ⇒ Pumpe | A4 ⇔ HK3P  |

Tab. 11: Standard-Anschlusszuordnung Heizkreis 3

## 6.2.1.8 Differenzregelung 1

| Einstellung | Konfiguration                     | Anschlüsse    |
|-------------|-----------------------------------|---------------|
| Solar       | Differenz 1 -Funktion ⇔ Solar     | A9 ⇔ SOP      |
|             | Vorlauffühler: E9:EFI             | E9 ⇔ DIF1:VF  |
|             | Speicherfühler: E10:EFI           | E10 ⇔ DIF1:PF |
|             | Pumpe Relais: A9:ARS              |               |
| Feststoff   | Differenz 1 -Funktion ⇔ Feststoff | A9 ⇔ FSP      |
|             | Vorlauffühler: E9:EFI             | E9 ⇔ DIF1:VF  |
|             | Speicherfühler: E10:EFI           | E10 ⇔ DIF1:PF |
|             | Pumpe Relais: A9:ARS              |               |
| Differenz   | Differenz 1 -Funktion ⇔ Differenz | A9 ⇔ DIF1P    |
|             | Vorlauffühler: E9:EFI             | E9 ⇔ DIF1:VF  |
|             | Speicherfühler: E10:EFI           | E10 ⇔ DIF1:PF |
|             | Pumpe Relais: A9:ARS              |               |

Tab. 12: Standard-Anschlusszuordnung Differenzregler

## HINWEIS

Der Temperaturfühler-Eingang E9 ist standardmäßig für den Anschluss von PT1000-Temperaturfühlern konfiguriert.

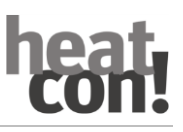

### 6.2.2 Einrichtungsassistent im heatcon! MMI

Der Einrichtungsassistent der *heatcon!*-Systems führt in sieben Schritten durch die Grundeinstellungen des Systems.

Nach dem Einschalten der Spannungsversorgung startet der

Einrichtungsassistent im *heatcon! MMI* automatisch. Zum Starten der Konfiguration den Drehknopf drücken.

## HINWEIS

Über das *heatcon! MMI* werden keine Zugangsdaten erstellt und keine Netzwerkeinstellungen vorgenommen.

Soll die Bedienung später über die *heatapp! App* erfolgen, muss die Ersteinrichtung über einen PC / Laptop vorgenommen werden.

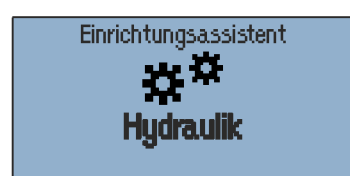

Abb. 20: Startbild

## Schritt 1: Auswahl des Energieerzeuger-Funktion

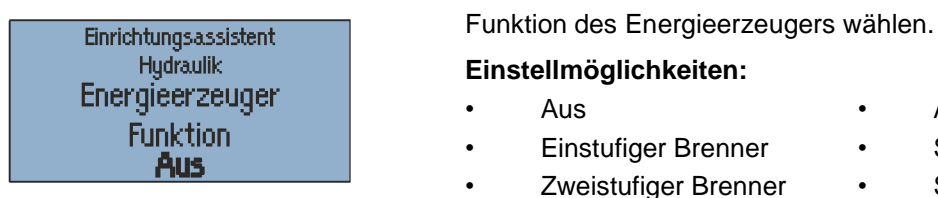

- Modulation Auf/Zu
- Automat
- Stellsignal 0-10V
- Schaltkontakt
- Modulation 0-10V

Abb. 21: Energieerzeuger

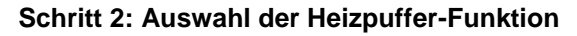

| Γ | Einrichtungsassistent | Funktion des Heizpuffers ( | her) wählen. |                   |
|---|-----------------------|----------------------------|--------------|-------------------|
|   | Hydraulik             | Einstellmöglichkeiten:     |              |                   |
|   | Heizputter            | • Aus                      | •            | Entladeregelung 1 |
|   | Funktion<br>Aus       | Laderegelung               | •            | Entladeregelung 2 |

Abb. 22: Heizpuffer

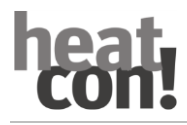

Automat

Heizeinsatz

## Schritt 3: Auswahl der Warmwasserbereitung

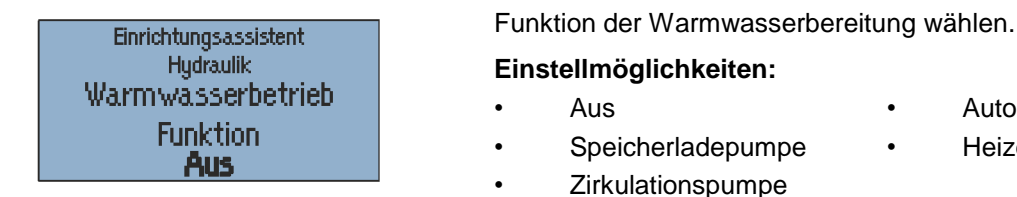

Abb. 23: Heizpuffer

## Schritt 4 bis 6: Auswahl der Funktion für Heizkreis 1...3

| Einrichtungsassistent | Funktion der Heizkreise 13 wählen.                         |
|-----------------------|------------------------------------------------------------|
| Hydraulik             | Einstellmöglichkeiten:                                     |
| Heizkreis 1           | • Aus                                                      |
| Funktion              | Direktheizkreis                                            |
|                       | <ul> <li>Mischkreis</li> <li>(Nur bei HK 1 + 2)</li> </ul> |

Abb. 24: Heizkreis 1...3

**HINWEIS** 

Es werden nur die hardwareseitig verfügbaren Heizkreise automatisch im Einrichtungsassistent angezeigt.

Für gemischte Heizkreise die Heizkreise 1+2 konfigurieren, Heizkreis 3 kann nur als Direktheizkreis verwendet werden.

## Schritt 7: Auswahl der Funktion für die Differenzregelung

| Einrichtungsassistent | Funktion der Differenzregelung wählen. |    |           |  |
|-----------------------|----------------------------------------|----|-----------|--|
| Hydraulik             | Einstellmöglichkeiten                  | 12 |           |  |
| TTerenzregelung I     | • Aus                                  | •  | Feststoff |  |
| Funktion<br>Aus       | • Solar                                | •  | Differenz |  |

Abb. 25: Differenzregelung

D

## Fertig!

Die Ersteinrichtung des heatcon!-Systems ist jetzt abgeschlossen. Das System hat für jeden konfigurierten Heizkreis eine Raumgruppe erstellt. Alle Parameter und Temperaturen sind auf die Hersteller-Grundeinstellungen eingestellt.

Die Zuordnung der elektrischen Ein- und Ausgänge entspricht der Auflistung im Kapitel "Belegung der Ein- und Ausgänge", auf Seite 30.

Die weitere Konfiguration erfolgt über das Menü des heatcon! MMI, siehe Kapitel "Menüübersicht", auf Seite 18.

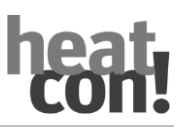

### 6.2.3 Einrichtungsassistent im Internetbrowser am PC/Laptop

#### 6.2.4 Herstellen der Netzwerkverbindung

Die Ersteinrichtung des *heatcon!*-Systems erfolgt über den Einrichtungsassistenten am Internetbrowser des angeschlossenen PCs / Laptops.

Die Verbindung kann über zwei Wege erfolgen:

- Verbindung zum PC / Laptop über Ethernet mit dem USB-LAN Adapter.
- Verbindung über WLAN mit dem heatapp! Installations-Stick. Bei Verwendung des heatapp! Installations-Sticks kann der Einrichtungsassistent auch mit einem Tablet oder Smartphone verwendet werden.

#### HINWEIS

In den Netzwerkeinstellungen des PCs / Laptops muss die automatische Adressvergabe (DHCP) aktiviert sein und es darf kein Proxyserver aktiviert sein.

- 1. Schalten Sie die Spannungsversorgung für den *heatcon! EC* ein.
- 2. Verbinden Sie den USB-LAN Adapter aus dem Installations-Kit mit dem heatcon! EC und dem Netzwerkanschluss am PC / Laptop:
  - Stecken Sie den USB-LAN Adapter in den USB-Port am heatcon! EC.
  - Starten Sie den PC / Laptop. Verbinden Sie den USB-LAN Adapter mit dem Netzwerkanschluss des PCs / Laptops.

#### Alternativ:

- 2. Stecken Sie den *heatapp! Installations-Stick* in den USB-Port am *heatcon! EC.* 
  - Der heatapp! Installations-Stick stellt ein eigenes WLAN-Netzwerk zur Verfügung (Netzwerkname: heatcon! Pro[xxxxx]). In den Eckigen Klammern werden die letzten 6 Stellen der MAC-ID (siehe auch Typenschild des heatcon! EC) angezeigt.
  - Starten Sie den PC / Laptop oder Tablet / Smartphone. Verbinden Sie das Gerät mit dem WLAN-Netzwerk "heatcon! Pro[xxxxxx]".

Der Einrichtungsassistent startet kurz darauf automatisch im Browserfenster Ihres Gerätes. Startet der Einrichtungsassistent nicht automatisch, geben Sie die Adresse <u>http://10.0.0.1</u> in die Adresszeile des Internetbrowsers ein.

3. Folgen Sie den Anweisungen des Einrichtungsassistenten (siehe Kapitel "Durchführen der Ersteinrichtung", auf Seite 37).

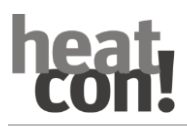

## 6.2.4.1 Durchführen der Ersteinrichtung

Der Einrichtungsassistent der *heatcon!*-Systems führt in sieben Schritten durch die Grundeinstellungen des Systems.

## Schritt 1 - Login

• Melden Sie sich als Fachmann am *heatcon! EC* an.

#### HINWEIS

Bei der Ersteinrichtung ist keine Anmeldung am System notwendig.

#### Schritt 2 - Netzwerk

Zur Installation wird ein funktionierendes Netzwerk in Ihrem Haus oder Ihrer Wohnung benötigt, eine Internetverbindung ist dazu nicht notwendig.

Wenn Sie keine Internetverbindung haben, können Sie *heatcon!* mit Ihrem Smartphone oder Tablet allerdings nur von zu Hause aus bedienen, nicht von unterwegs.

Auch können Sie dann keine Updates für *heatcon!* laden. Wir empfehlen deshalb dringend die Anbindung des *heatcon!*-Systems an das Internet.

| Login 🕢 > Netzwerk 🕢 > Energieerzeuger 🕢 > Räume 🕢 > I                                             | Meine Anlage 🕢 👌 Benutzer 🕢 👌 Datum / Uhrzeit 🖉 |
|----------------------------------------------------------------------------------------------------|-------------------------------------------------|
| Netzwerk                                                                                           |                                                 |
| Damit auf den heatcon! ec zugegriffen werden kann, muss sie ir<br>Sie hier die Netzwerkverbindung. | n das Heimnetzwerk integriert werden. Wählen    |
| O Netzwerkverbindung per LAN                                                                       | 192.168.104.1                                   |
| O Netzwerkverbindung per WLAN                                                                      | ٠                                               |
| Proxy Konfiguration                                                                                | •                                               |
| Internetverbindung verfügbar.                                                                      |                                                 |
| Netzwerkkonfiguration anwenden                                                                     |                                                 |
| neatapp! connect                                                                                   |                                                 |
| löchten Sie Ihre Heizungsanlage komfortabel von überall per Ir<br>/erbindung zum heatappl connect. | nternet bedienen? Dann aktivieren Sie jetzt die |
| Ja Verbindung zum<br>heatapp! connect                                                              |                                                 |
| Erfolgreich mit heatapp! connect verbunden.                                                        |                                                 |

Abb. 26: Netzwerkeinstellungen

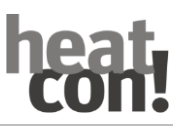

## Netzwerkverbindung herstellen

- LAN Verbindung über DHCP, empfohlen (automatische Einrichtung der Internetverbindung)
- LAN Verbindung mit manuellen Einstellungen (optional)
- Einrichtung einer Proxyverbindung (optional)

Nachdem die Verbindung zum Internet hergestellt wurde, prüft das *heatcon!*-System, ob ein Update zur Verfügung steht.

• Liegt ein System-Update vor, erscheint die Aufforderung zur Installation. Ohne Installation des Updates kann keine Einrichtung erfolgen.

## HINWEIS

Dieser Schritt wird übersprungen, wenn keine Internetverbindung zur Verfügung steht.

• Verbindung zu *heatapp! connect* zur Fernsteuerung des *heatcon!*-Systems. *heatapp! connect* wird benötigt, damit das System später über die App von jedem Standort aus bedient werden kann.

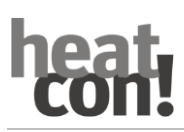

## Schritt 3 - Hydraulik

|                            | Netzwerk 🕢 🕨 Energieerzeuge                                                                                                    | 🕢 〉 Raume 🕢 〉 Meine Anlage 🕢 〉 Benutzer 🕢 〉 Datum / Uhrzeit 🕢                                                                               |
|----------------------------|----------------------------------------------------------------------------------------------------|----------------------------------------------------------------------------------------------------|
| Ener                       | gieerzeuger                                                                                                    |                                                                                                    |
| 1                          | Energieerzeuger<br>anschließen                                                                                                    |                                                                                                    |
|                            | Wählen Sie den Typ des<br>Optional können Sie eine                                                                                                    | angeschlossenen Energieerzeugers (EEZ) aus.<br>ın Namen vergeben.                                                                           |
|                            | Тур                                                                                                    | Energieerzeuger 1-stufig                                                                                                    |
|                            | Standardname                                                                                                    |                                                                                                    |
|                            |                                                                                                    | ок                                                                                                    |
|                            |                                                                                                    |                                                                                                    |
| 2                          | Heizpuffer<br>Hier können Sie einen Heizpuffer a                                                                                                    | ktivieren                                                                                                    |
| 2<br>3                     | Heizpuffer<br>Hier können Sie einen Heizpuffer a<br>Warmwasserbereitung<br>Hier können Sie eine Warmwasse                                                                                                    | ixtivieren<br>raufbereitung aktivieren                                                                                                    |
| 2<br>3<br>4                | Heizpuffer<br>Hier können Sie einen Heizpuffer a<br>Warmwasserbereitung<br>Hier können Sie eine Warmwasse<br>Heizkreis 1<br>Wählen Sie hier die Funktionsweis                                                                                                    | ktivleren<br>raufbereitung aktivleren<br>e für den Heizkreis 1                                                                              |
| 2<br>3<br>4<br>5           | Heizpuffer<br>Her können Sie einen Hetzpuffer d<br>Warmwasserbereitung<br>Hier können Sie eine Warmwasse<br>Heizkreis 1<br>Wählen Sie hier die Funktionsweis<br>Heizkreis 2<br>Wählen Sie hier die Funktionsweis                                                                                                    | iktivieren<br>raufbereitung aktivieren<br>ie für den Heizkreis 1<br>ie für den Heizkreis 2                                                  |
| 2<br>3<br>4<br>5<br>6      | Heizpuffer<br>Hier können Sie einen Heizpuffer :<br>Warmwasserbereitung<br>Hier können Sie eine Warmwasse<br>Heizkreis 1<br>Wahlen Sie hier die Funktionsweit<br>Heizkreis 2<br>Wählen Sie hier die Funktionsweit<br>Heizkreis 3<br>Wählen Sie hier die Funktionsweit                                                                 | iktivieren<br>raufbereitung aktivieren<br>ie für den Heizkreis 1<br>ie für den Heizkreis 2                                                  |
| 2<br>3<br>4<br>5<br>6<br>7 | Heizpuffer<br>Hier können Sie einen Heizpuffer a<br>Warmwasserbereitung<br>Hier können Sie eine Warmwasse<br>Heizkreis 1<br>Wähten Sie hier die Funktionsweit<br>Heizkreis 2<br>Wähten Sie hier die Funktionsweit<br>Heizkreis 3<br>Wähten Sie hier die Funktionsweit<br>Differenzregelung 1<br>Stellen Sie die Funktion für die Diff | kthvieren<br>raufbereitung aktivieren<br>er für den Heizkreis 1<br>er für den Heizkreis 2<br>er für den Heizkreis 3<br>erenzregelung 1 ein. |

Abb. 27: Hydraulikeinstellungen

Das *heatcon!*-System bietet eine Reihe von Konfigurationsmodellen, deren Hydraulik an dieser Stelle ausgewählt wird. Die weiteren Menüauswahlpunkte ändern sich, je nachdem welche Auswahl auf dieser Seite getroffen wird.

Alle verfügbaren Heizkreise werden automatisch im Einrichtungsassistenten angezeigt.

• Konfigurieren Sie die Parameter entsprechend der Anforderungen der Heizungsanlage.

#### Auswahl Einzelraumregelung

• Wählen Sie aus, ob die Anbindung an die Einzelraumregelung *heatapp!* vorhanden ist.

Bei der Auswahl "*Aus*" ist die Steuerung des *heatcon!*-Systems über die *heatapp! App* trotzdem möglich.

|                                                 | Netzwerk 🕢 🕽 Energieerzeug                                                                             | er 🕢 🕻 Raume 🕢 👌 Meine Anlage 🕢 👌 Benutzer 🕢 🖒 Datum / Uhrzeit                                                                                                    |              |
|-------------------------------------------------|----------------------------------------------------------------------------------------------------|----------------------------------------------------------------------------------------------------|--------------|
| <b>Räun</b><br>Bei Einz<br>Einzelra<br>welche F | ne und Raumgrup<br>elraumregelung legen Sie h<br>umregelung wird für jeden H<br>Räume geregelt werden. | p <b>pen</b><br>ier die Räume an, die mit heatcon! bedient werden sollen. Ohne<br>łeizkreis eine Raumgruppe angezeigt. Der Name dient der Orientie                     | èrung,       |
| 1                                               | Raumgruppe 1 Heizkrei<br>Hier ändern Sie den Sta<br>Optional wählen Sie die                            | s 1 Name Heizkreis 1   Raumversorgung Heizkreis 1   sense wire Aus<br>ndardnamen, der im Fachmannbereich verwendet wird.<br>Versorgung bzw. einen Raumsensor für diese |              |
|                                                 | Raumgruppe.                                                                                            |                                                                                                    |              |
|                                                 | Hinweis:<br>Es kann maximal ein Ra                                                                     | aumsensor an der heatapp! base angeschlossen werden.                                                                                                    |              |
|                                                 | Name                                                                                                   | Heizkreis 1                                                                                                    |              |
|                                                 | Raumversorgung                                                                                         | Heizkreis 1                                                                                                    |              |
|                                                 | sense wire                                                                                             | Aus                                                                                                    |              |
|                                                 |                                                                                                    | Löschen Zurück Speichern                                                                                                    |              |
| 2                                               | Raumgruppe 2 Heizkrei                                                                                  | \$ 2 Name Heizkreis 2   Raumversorgung Heizkreis 2   sense wire Aus                                                                                                    | $\checkmark$ |
| 3                                               | Raumgruppe 3 Heizkrei                                                                                  | \$ 3 Name Heizkreis 3   Raumversorgung Heizkreis 3   sense wire Aus                                                                                                    | $\checkmark$ |
| 4                                               | Neue Raumgruppe anle                                                                                   | gen                                                                                                    | +            |

### Schritt 4 - Raumgruppen und Räume

Abb. 28: Raumgruppen / Räume

#### Ohne Einzelraumregelung heatapp!:

Für jeden Heizkreis wird eine Raumgruppe angelegt. Wie bei einer Einzelraumregelung, können alle die Raumgruppe betreffenden Daten wie z. B. Temperaturen, Schaltzeiten usw. für die Raumgruppe individuell angepasst werden und betreffen nicht das gesamte System.

Die Einstellungen der Raumgruppen nehmen unmittelbaren Einfluss auf den zugeordneten Heizkreis.

#### Mit Einzelraumregelung heatapp!:

Legen Sie hier alle Räume an, die von *heatapp!* geregelt werden sollen und ordnen Sie den Räumen die Raumversorgung zu.

Die Raumversorgung regelt, an welche Stelle die Anforderung gestellt wird, um den Raum mit der notwendigen Wärme zu versorgen.

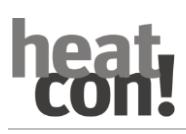

## Schritt 5 - Meine Anlage

| Netzwerk 🕢                                                       | Energieerzeuger 🕢 > Räume 🕢 > Meine Anlage 🕢 > Benutzer 🕢 > Datum / Uhrzeit 📿                                                                         |
|------------------------------------------------------------------|----------------------------------------------------------------------------------------------------|
|                                                                  |                                                                                                    |
|                                                                  |                                                                                                    |
| Meine Ania                                                       | age                                                                                                    |
| Bitte vergeben Sie eine                                          | en eindeutigen Namen für Ihre Heizungsanlage. Mit dem eingetragenen Namen unter                                                                       |
|                                                                  |                                                                                                    |
| 'Meine Anlage' erschei                                           | int Ihre Anlage später in der App. Den Anlagenstandort tragen Sie bitte mit Postleitzahl                                                              |
| 'Meine Anlage' erschei<br>und Ortsnamen ein. De                  | int Ihre Anlage später in der App. Den Anlagenstandort tragen Sie bitte mit Postleitzahl<br>er Anlagenstandort findet Verwendung bei den Wetterdaten. |
| 'Meine Anlage' erschei<br>und Ortsnamen ein. De<br>Meine Anlage: | Int Ihre Anlage später in der App. Den Anlagenstandort tragen Sie bitte mit Postleitzahl<br>er Anlagenstandort findet Verwendung bei den Wetterdaten. |

Abb. 29: Meine Anlage

Vergeben Sie einen Namen für Ihr *heatcon!*-System und geben Sie den Standort (Wohnort mit Postleitzahl) ein. Der eingegebene Wohnort wird zur Anzeige der Wetterdaten in der *heatapp! App* verwendet.

#### Schritt 6 - Benutzer

| Netzwerk 🧭 )Energieerzeuger 🕢 〉Räume 🕢 〉Meine Anlage 🕢 〉Benutzer 🕢 〉Datum / Uhrzeit 🕢                                                                                                    |                                         |                               |
|----------------------------------------------------------------------------------------------------|-----------------------------------------|-------------------------------|
| Benutzer                                                                                                    |                                         |                               |
| Um den heatcon! ec bedienen zu können, müssen sich die Benutzer mit Benutzername und Passwort anmelden.<br>Legen Sie mindestens zwei Benutzer mit den folgenden Rollen an:<br>- Fachmann, für den vollständigen Zugriff auf alle Einstellungen<br>- Verwalter, für Individualisierung und Benutzerverwaltung<br>Weitere Benutzer können zu einem späteren Zeitpunkt hinzugefügt werden. |                                         |                               |
| Achtung:                                                                                                    | Bitte legen Sie einen neuen Benutzer an |                               |
| Ohne Anmeldedaten ist die Nutzung des heatcon! ec nicht möglich!                                                                                                    | Benutzerrolle:                          | Benutzername:                 |
| Bewahren Sie daher die Daten sorgfältig auf.                                                                                                    | Anrede:                                 | Passwort                      |
|                                                                                                    | Herr                                    |                               |
| 🕈 Bitte legen Sie einen neuen Benutzer an                                                                                                    | Vorname:                                | Wiederholen Sie Ihr Passwort: |
| 1 err Owner<br>Herr Owner Owner<br>Benutzerrolle: Verwalter                                                                                                    | Name:                                   |                               |
| 2 expert<br>Herr Expert Expert<br>Benutzerrolle: Fachmann                                                                                                    | Anlegen                                 |                               |
| 3 admin<br>Herr Admin Admin<br>Benutzerrolle: Fachmann                                                                                                    |                                         |                               |

Abb. 30: Benutzerverwaltung

Um das *heatcon!*-System bedienen zu können, müssen sich die Benutzer mit Benutzername und Passwort am System anmelden. Legen Sie mindestens zwei Benutzer mit den folgenden Benutzerrollen an:

- Fachmann, für vollständigen Zugriff auf alle Einstellungen
- Verwalter, für die Individualisierung und Benutzerverwaltung

Weitere Benutzer können zu einem späteren Zeitpunkt hinzugefügt werden.

## ACHTUNG

Ohne Zugangsdaten ist die Benutzung des *heatcon!*-Systems weder in der App noch am PC möglich. Bewahren Sie die Zugangsdaten daher sorgfältig auf.

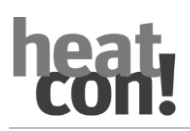

### Benutzer anlegen:

## HINWEIS

Der Benutzername muss mindestens 5 Zeichen enthalten. Erlaubte Zeichen sind Groß- und Kleinbuchstaben A-Z (a-z), deutsche Sonderzeichen äöüß, Zahlen 0-9 und Sonderzeichen @-\_.

Das Passwort muss mindestens 5 Zeichen aus zwei der folgenden Zeichengruppen enthalten: Kleinbuchstaben, Großbuchstaben, Sonderzeichen, Zahlen.

- 1. Wählen Sie die Benutzerrolle aus.
- 2. Geben Sie Vor- und Nachnamen des Benutzers ein.
- 3. Geben Sie den Benutzernamen ein.
- 4. Vergeben Sie ein Passwort für den Benutzer ein.
- 5. Speichern Sie den Benutzer durch klicken auf "Anlegen".

### Schritt 7 - Datum und Uhrzeit

| Netzwerk 🕢 🕽          | Energieerzeuger 🕢 > Räume 🕢 > Meine Anlage 🕢 > Benutzer 🕢 > Datum / Uhrzait 🚫 |
|-----------------------|-------------------------------------------------------------------------------|
| Datum / Uh            | rzeit                                                                         |
| Systemzeit:           | 23.02.2017 12:17 (Europe/Berlin)                                              |
| Zeitzone:             | Europe/Berlin                                                                 |
| Zeitsynchronisatio    | n                                                                             |
| automatische In       | ternet-Synchronisation                                                        |
| automatische Sy       | nchronisation über eigenen Server                                             |
| O manuelle Zeitein    | stellung                                                                      |
| Bitte stellen Sie die | aktuelle Systemzeit ein                                                       |
| Übertragung:          | Ceit und Datum aus diesem Gerät speichern                                     |
| Datum:                | 2017 🔻 02 🔻 23 🔻                                                              |
| Uhrzeit:              | 12 ▼ 17 ▼ 57 ▼                                                                |
| Speichern             |                                                                               |

Abb. 31: Datum und Uhrzeit

Wählen Sie hier die Zeitzone an ihrem Standort (Wohnort) aus. Sie können zwischen den folgenden Varianten wählen:

- Zeitsynchronisation über das Internet
- Zeitsynchronisation über einen eigenen NTP-Server
- Manuelle Zeiteinstellung

#### Fertig!

Die Ersteinrichtung des *heatcon!*-Systems ist jetzt abgeschlossen. Alle Parameter und Temperaturen sind auf die Hersteller-Grundeinstellungen eingestellt. Die Zuordnung der elektrischen Ein- und Ausgänge entspricht der Auflistung im Kapitel "Belegung der Ein- und Ausgänge", auf Seite 30.

Die weitere Konfiguration erfolgt über das Menü "Profi".

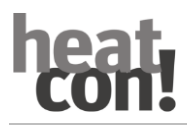

## 6.3 Einzelraumregelung heatapp!

Wurde im Einrichtungsassistenten die Auswahl "*Einzelraumregelung - Ein*" gewählt, müssen jetzt das *heatapp! gateway* und die *heatapp!* Funkkomponenten eingerichtet werden.

Die Einrichtung erfolgt gemäß der Installationsanleitung, die dem *heatapp! gateway* beiliegt oder gemäß den Online-Anleitungen des *heatapp!*-Systems unter <u>https://heatapp.de/service/downloads/</u>.

# 7 Schaltzeitentabelle

| Raum | Tag | Schaltzeit 1 | Schaltzeit 2 | Schaltzeit 3 |
|------|-----|--------------|--------------|--------------|
|      | мо  |              |              |              |
|      | Di  |              |              |              |
|      | Mi  |              |              |              |
|      | Do  |              |              |              |
|      | Fr  |              |              |              |
|      | Sa  |              |              |              |
|      | So  |              |              |              |
|      | мо  |              |              |              |
|      | Di  |              |              |              |
|      | Mi  |              |              |              |
|      | Do  |              |              |              |
|      | Fr  |              |              |              |
|      | Sa  |              |              |              |
|      | So  |              |              |              |
|      | мо  |              |              |              |
|      | Di  |              |              |              |
|      | Mi  |              |              |              |
|      | Do  |              |              |              |
|      | Fr  |              |              |              |
|      | Sa  |              |              |              |
|      | So  |              |              |              |
|      | мо  |              |              |              |
|      | Di  |              |              |              |
|      | Mi  |              |              |              |
|      | Do  |              |              |              |
|      | Fr  |              |              |              |
|      | Sa  |              |              |              |
|      | So  |              |              |              |
|      | мо  |              |              |              |
|      | Di  |              |              |              |
|      | Mi  |              |              |              |
|      | Do  |              |              |              |
|      | Fr  |              |              |              |
|      | Sa  |              |              |              |
|      | So  |              |              |              |

# heat con!

# 8 Index

| Α                           |        |
|-----------------------------|--------|
| Absenktemperatur            | 29     |
| В                           |        |
| Bedienung                   | 11, 16 |
| Benutzer anlegen            | 44     |
| Betriebsart                 | 24     |
| D                           |        |
| Drehknopf                   | 17     |
| E                           |        |
| Einrichtungsassistent       |        |
| heatcon! MMI                | 35     |
| Internetbrowser             | 37     |
| PC/Laptop                   | 37     |
| Einzelraumregelung heatapp! | 15, 46 |
| Emissionsmessung            | 22     |
| G                           |        |
| Grundanzeige                | 16     |
| konfigurieren               | 21     |
| н                           |        |
| Handbetrieb                 | 23     |
| heatcon! EC                 | 12     |
| heatcon! EM                 | 13     |

| heatcon! MMI 11, 16         |
|-----------------------------|
| heatcon! RC 130 14          |
| I                           |
| Inbetriebnahme 30           |
| Informationsebene           |
| Info-Taste 18               |
| Μ                           |
| Menünavigation 17           |
| Menüübersicht 19            |
| S                           |
| Schaltzeiten 26             |
| Schnellwahltasten 18        |
| Funktionen 22               |
| Schornsteinfegerfunktion 22 |
| Sicherheit 5                |
| Spartemperatur 28           |
| Systembeschreibung 6, 9     |
| Systemerweiterung9          |
| Szenen 24                   |
| w                           |
| Warmwasser 29               |
| Wohlfühltemperatur 28       |